# Apstra4.0 モニタリングガイド

## June. 2021

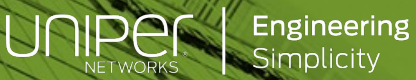

# **CONFIDENTIALITY AND LEGAL NOTICE**

This material contains information that is confidential and proprietary to Juniper Networks, Inc. Recipient may not distribute, copy, or repeat information in the document.

This statement of product direction sets forth Juniper Networks' current intention and is subject to change at any time without notice. No purchases are contingent upon Juniper Networks delivering any feature or functionality depicted in this presentation.

subject to a license agreement that describes program terms and conditions.

本資料は融資でベストエフォートで記載している資料となります。 内容に不備がある場合はご了承ください。 最新の状況などは公式のマニュアルをご確認ください。 また、内容は予告なしに変更になる場合があります。

# はじめに

本資料はApstraのインストールからネットワーク構築までの手順をまとめたものです。 主にJunosを管理する手法を記載しており、他のネットワークOSを考慮していません。 不明点はJuniper Networks、またはパートナー様にご連絡いただくか、 Apstraのマニュアルを参照下さい。

※Apstraの構築、管理、運用に関わる設定は別紙参照。

Apstraマニュアル https://www.juniper.net/documentation/product/us/en/apstra

### 目次

#### ネットワーク監視概要

- 監視イメージ
- 監視範囲

#### **Default Telemetry**

- ダッシュボード
- ・ シスログ転送
- テレメトリデータ

#### Analytics

- 概要
- アーキテクチャ
- Probe
- Widgets
- Dashboard

#### その他の監視機能

- トラフィック量カラーリング
- 外部モニタリングサーバ
- ネットワーク障害解析

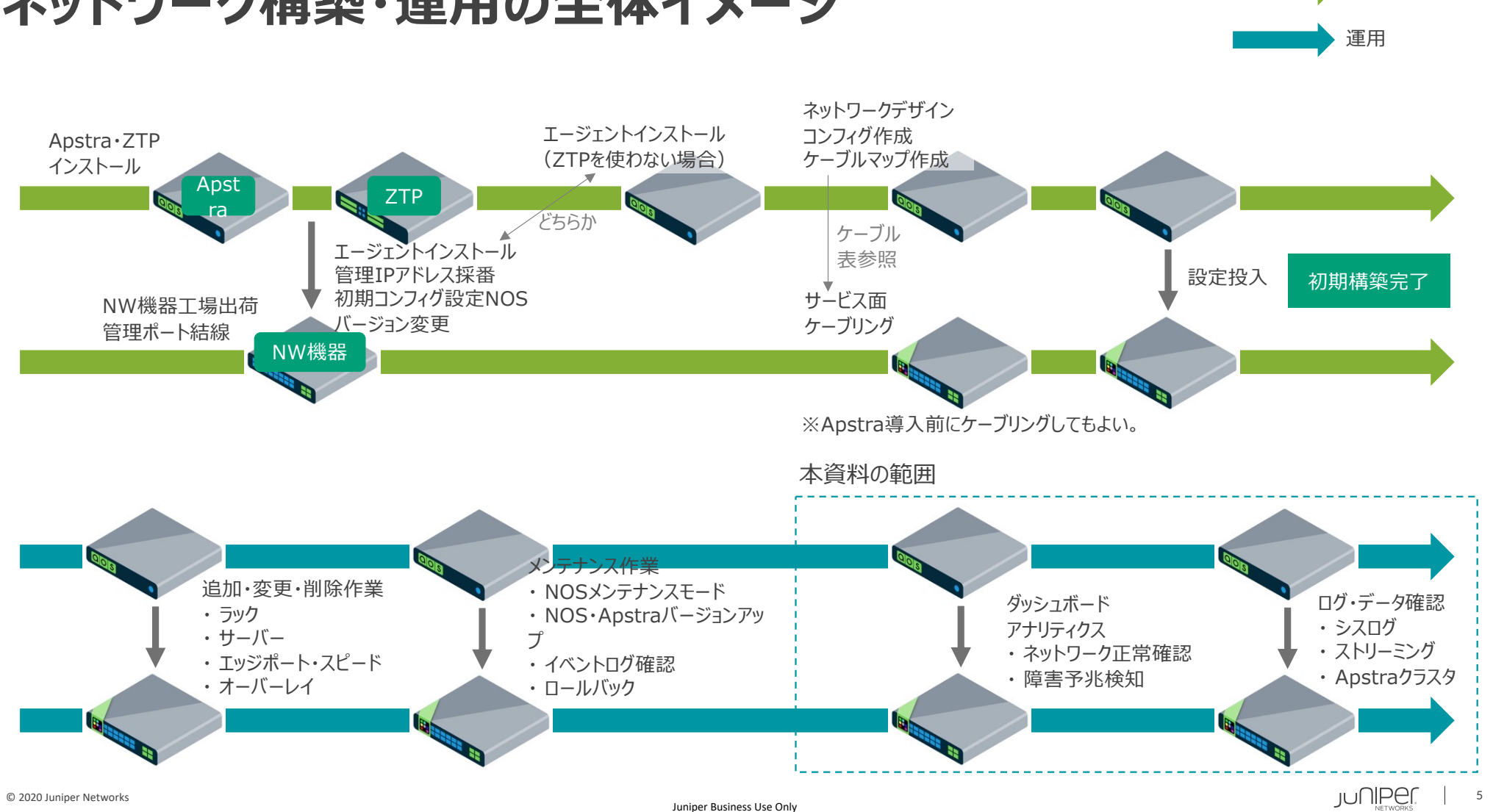

構築

### ネットワーク構築・運用の全体イメージ

# ネットワーク監視概要

- ・監視イメージ
- · 監視範囲

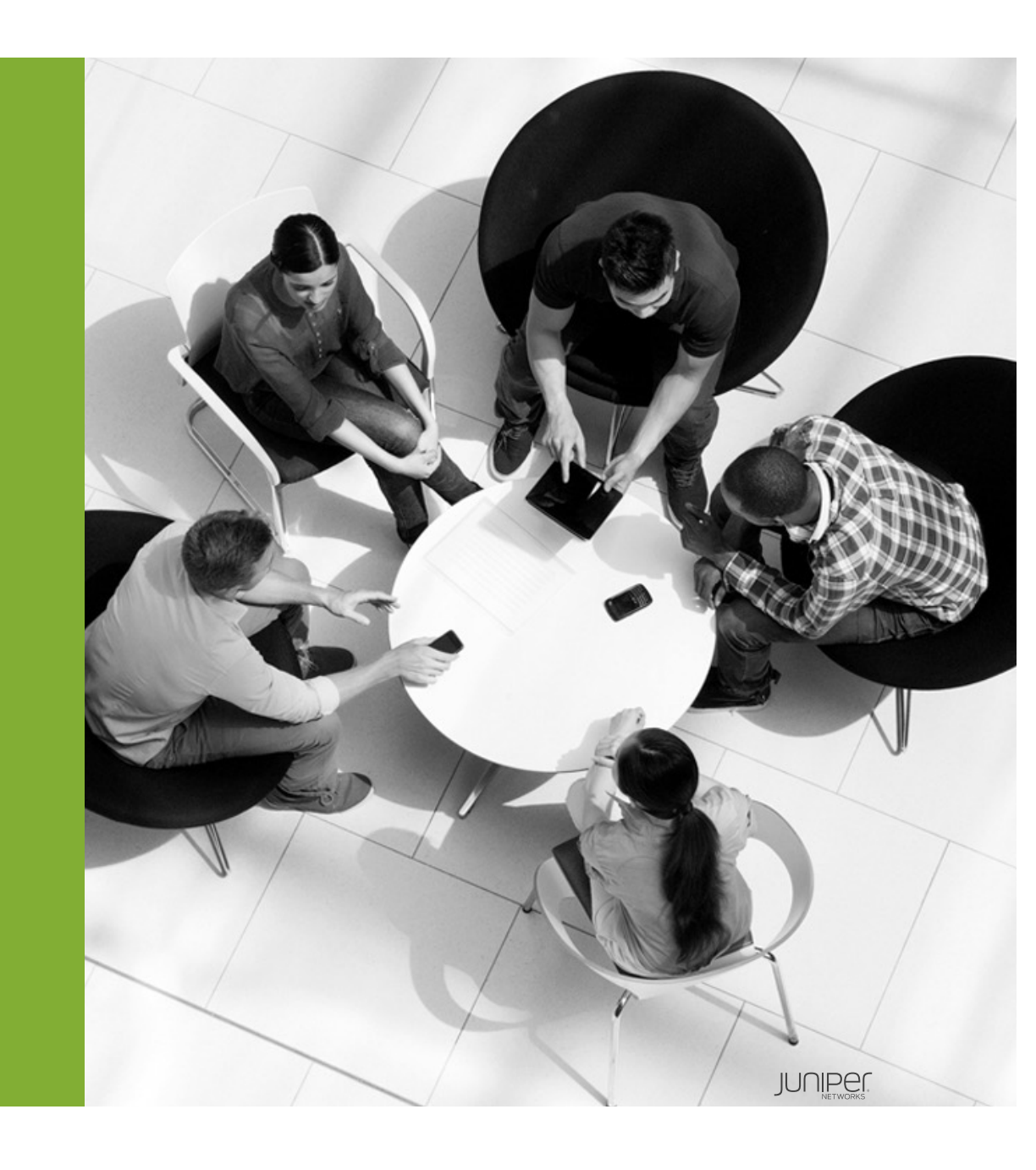

Apstraのネットワーク監視は2つに分類される。

- デフォルトで監視するもの(Default Telemetry)
- 手動で監視を追加するもの(Analytics、またはIntent Based Analytics)

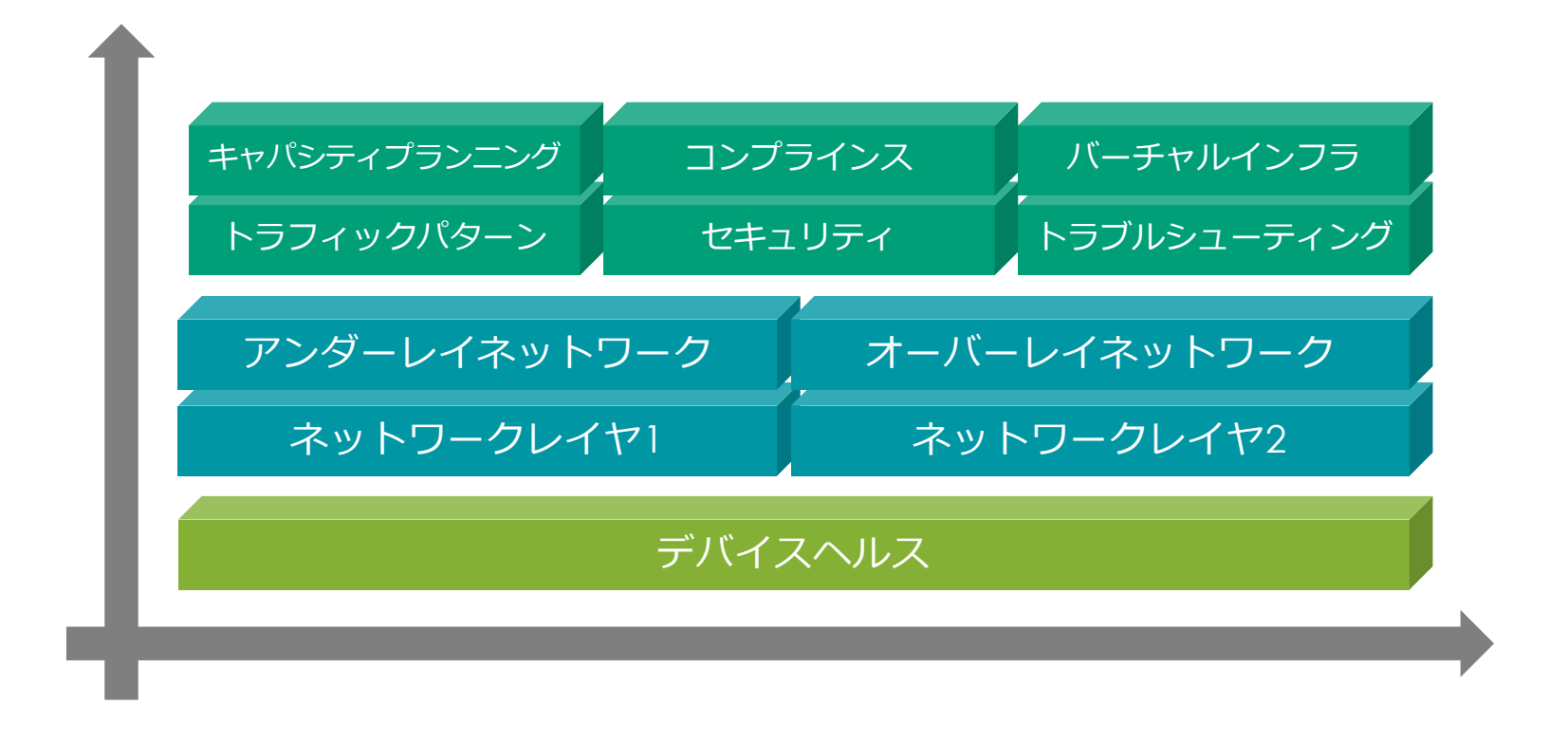

JUNIPEr. 7

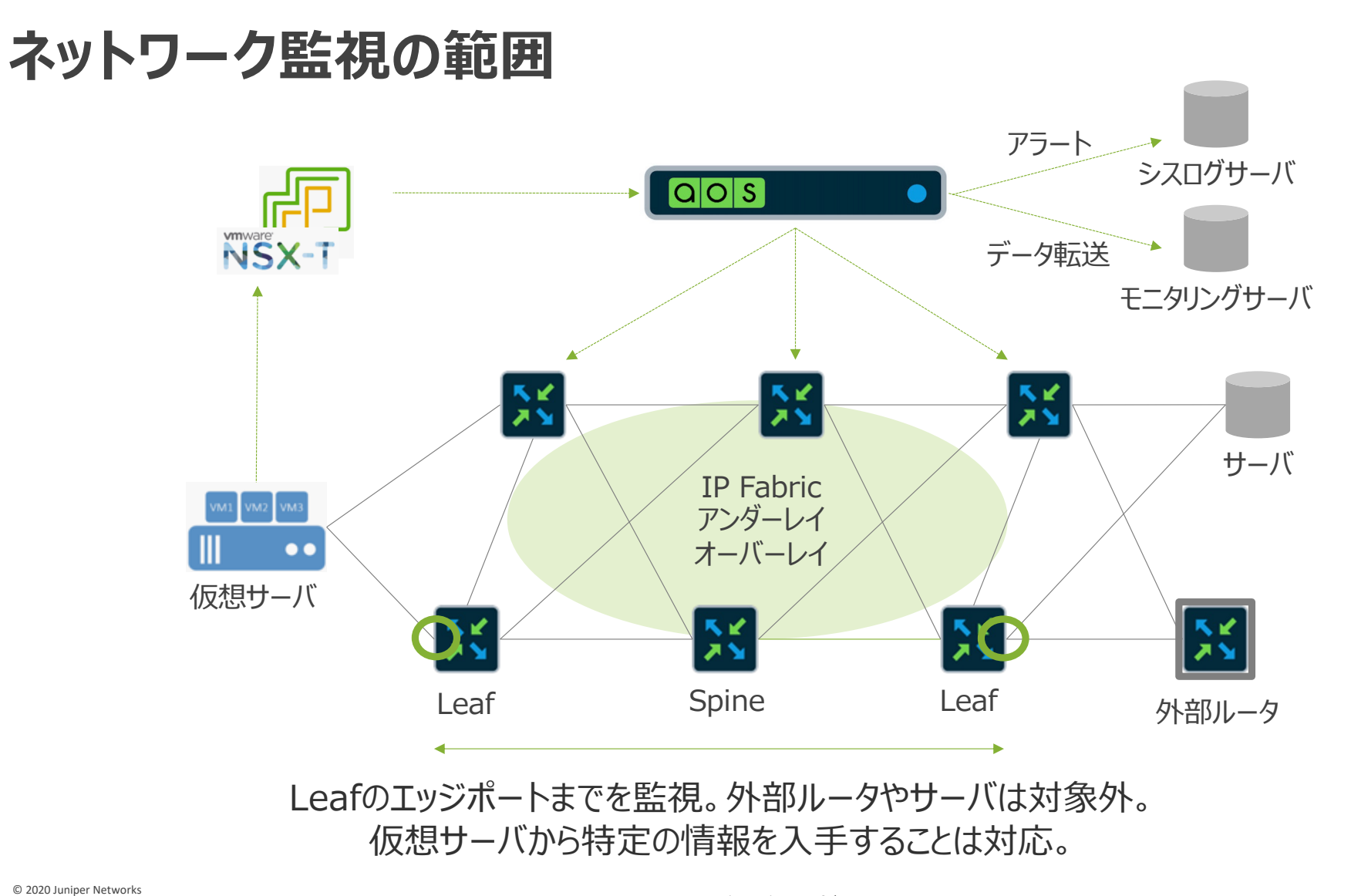

Juniper Business Use Only

JUNIPEr. 8

# Default Telemetry

- ・ ダッシュボード
- ・シスログ転送
- テレメトリデータ

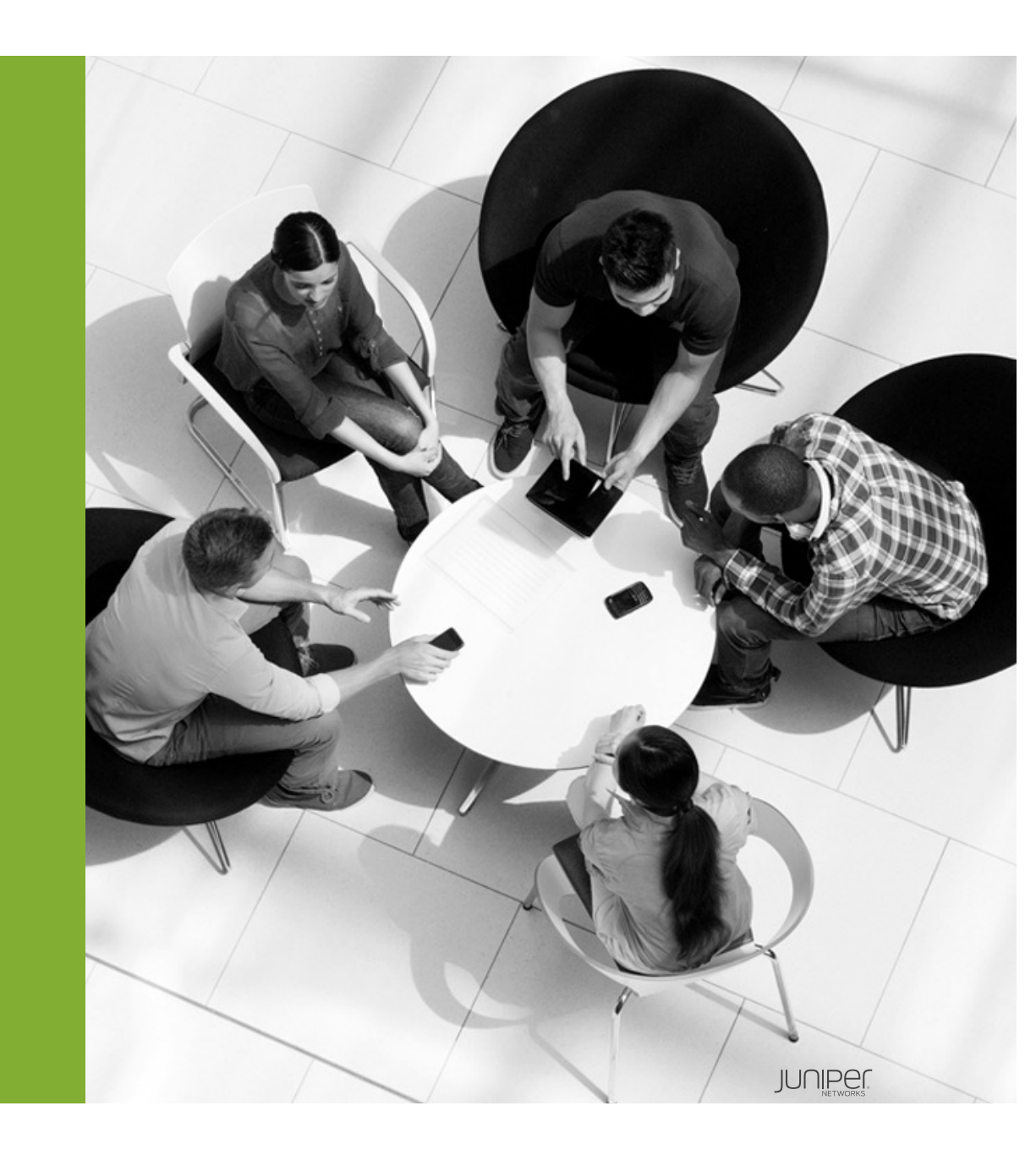

ダッシュボード

ネットワーク構築後に、Apstraが自動で監視を開始。

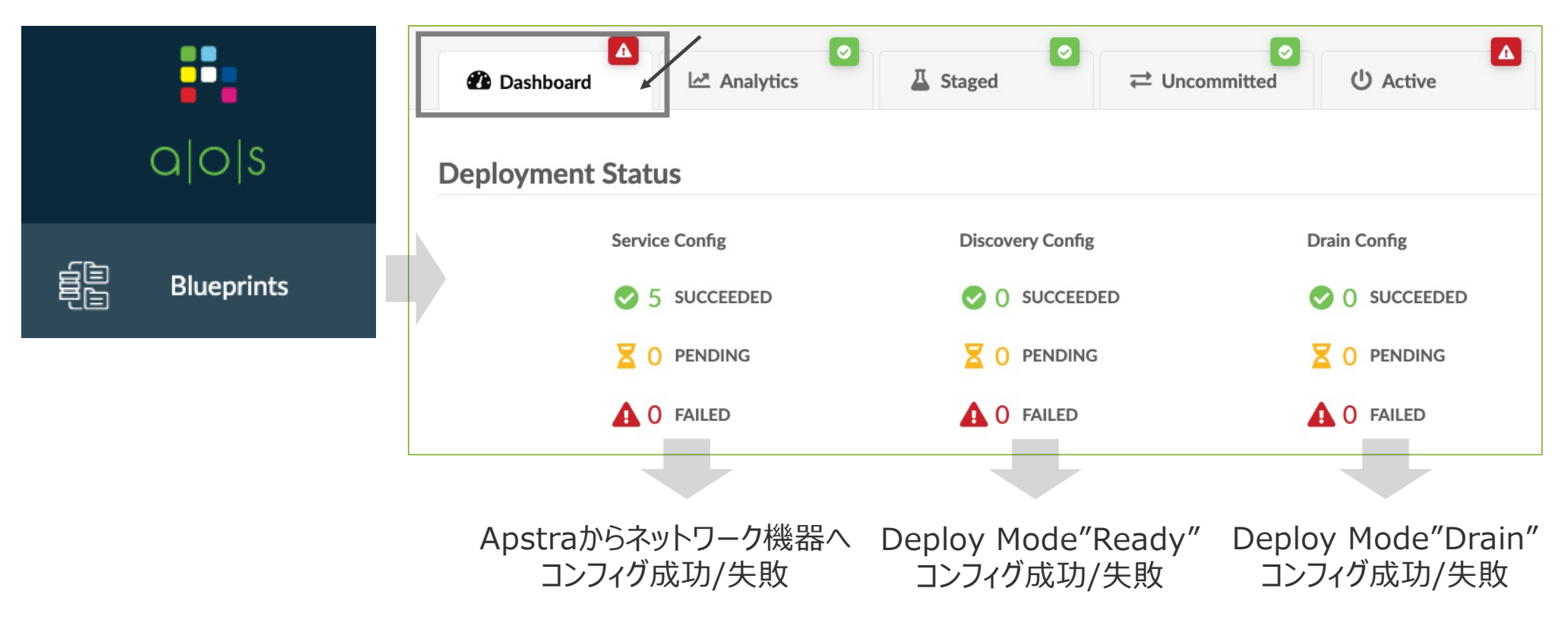

ダッシュボード

#### ネットワークが正常な場合は緑色、不具合が発生している場合は赤色で表示。

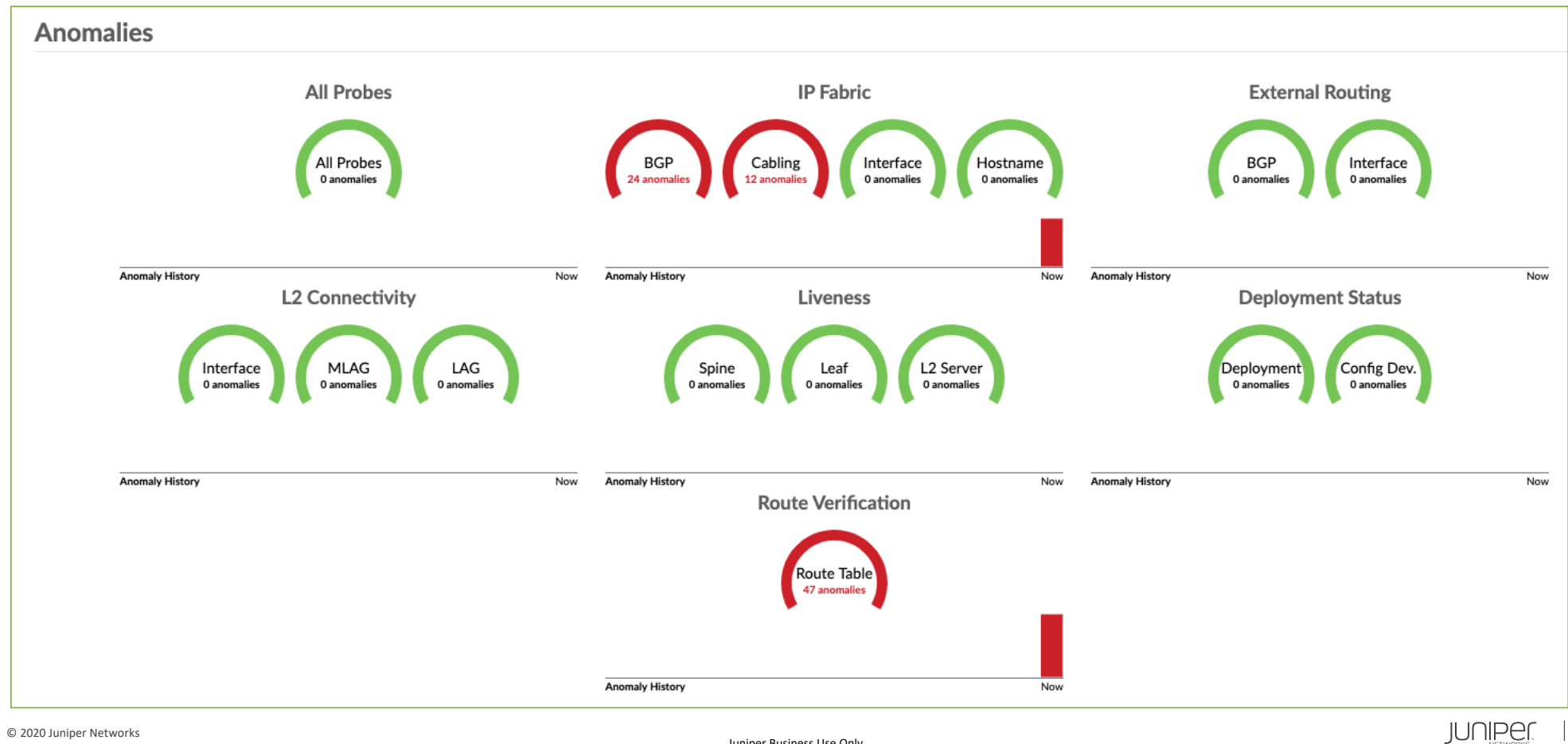

Juniper Business Use Only

11

# ダッシュボードの監視項目

|                             | 検証項目                  | 内容                                                        | 監視対象            |
|-----------------------------|-----------------------|-----------------------------------------------------------|-----------------|
| All Probes                  |                       | IBA Anomaly (IBAは後述)                                      | SS, Spine, Leaf |
| IP Fabric                   |                       |                                                           |                 |
| BG                          | GP                    | BGP隣接関係(ネイバー)がIntentのとおりに確立されているか                         | SS, Spine, Leaf |
| Ca                          | abling                | デバイス間の物理配線がIntentのとおりに行われているか                             | SS, Spine, Leaf |
| Int                         | terface               | インタフェースのUp/DownステータスがIntentと一致しているか                       | SS, Spine, Leaf |
| Hc                          | ostname               | デバイスのホスト名がIntent通りか                                       | SS, Spine, Leaf |
| Generic System Connectivity |                       |                                                           |                 |
| BG                          | GP                    | BGP隣接関係(ネイバー)がIntentのとおりに確立されているか                         | Leaf            |
| Int                         | terface               | インタフェースのUp/DownステータスがIntentと一致しているか                       | Leaf            |
| ML                          | LAG/LAG               | リンクアグリゲーションがIntentのとおりに確立できているか                           | Leaf            |
| Liveness (Sp                | pine, Leaf, Generics) | 各デバイスがApstraによる制御通信に応答しているか                               | SS, Spine, Leaf |
| Deployment                  | t Status              |                                                           | SS, Spine, Leaf |
| De                          | eployment             | 各デバイスがApstraによるコンフィグレーションを正常に展開することができているか                | SS, Spine, Leaf |
| Со                          | onfig Dev.            | 各デバイスのコンフィグが、Apstraにより作成されたものと一致しているか                     | SS, Spine, Leaf |
| Route Verific               | cation - Route Table  | 各デバイスが各BGPネイバーから想定どおりのプレフィックスを受信し、ルーティングテーブルに<br>反映できているか | SS, Spine, Leaf |

# 取得しているコマンド

Junosの監視用に取得しているshowコマンドは以下の通り。

| Interface counters & Interface error counters | Hostname                                |
|-----------------------------------------------|-----------------------------------------|
| show interfaces extensive                     | show system information                 |
| LAG & Interface status                        | ARP                                     |
| show interfaces terse                         | show arp no-resolve                     |
| LLDP neighbors                                | MAC Table                               |
| show lldp neighbors                           | show ethernet-switching table extensive |
| BGP Sessions                                  | Routing table                           |
| show bgp neighbors                            | Underlay - show route table inet.0      |
|                                               | Overlay - show route table bgp.evpn.0   |

# 取得インターバル

監視データの取得間隔はプロトコルにより異なる。

| プロトコル            | 間隔(秒) | プロトコル             | 間隔(秒) |
|------------------|-------|-------------------|-------|
| Interface Status | 120   | Interface Counter | 5     |
| LLDP             | 10    | BGP               | 120   |
| LAG              | 120   | Route             | 120   |
| ARP              | 120   | MAC               | 120   |
| Hostname         | 120   | EVPN Type5        | 600   |

#### その他プロトコルの取得間隔は以下のAPIから確認できる。

GET /api/systems/{system\_id}/services List telemetry services

デフォルトの取得間隔は次のAPIから変更できるが、変更内容をサポートできるか確認するため、 事前にJuniperへ連絡すること。

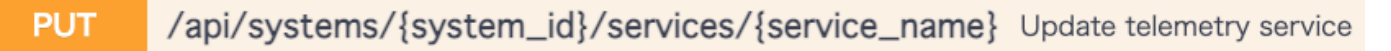

© 2020 Juniper Networks

# ダッシュボードのアノマリ内容

赤いグラフをクリックすると、アノマリの内容を確認できる。

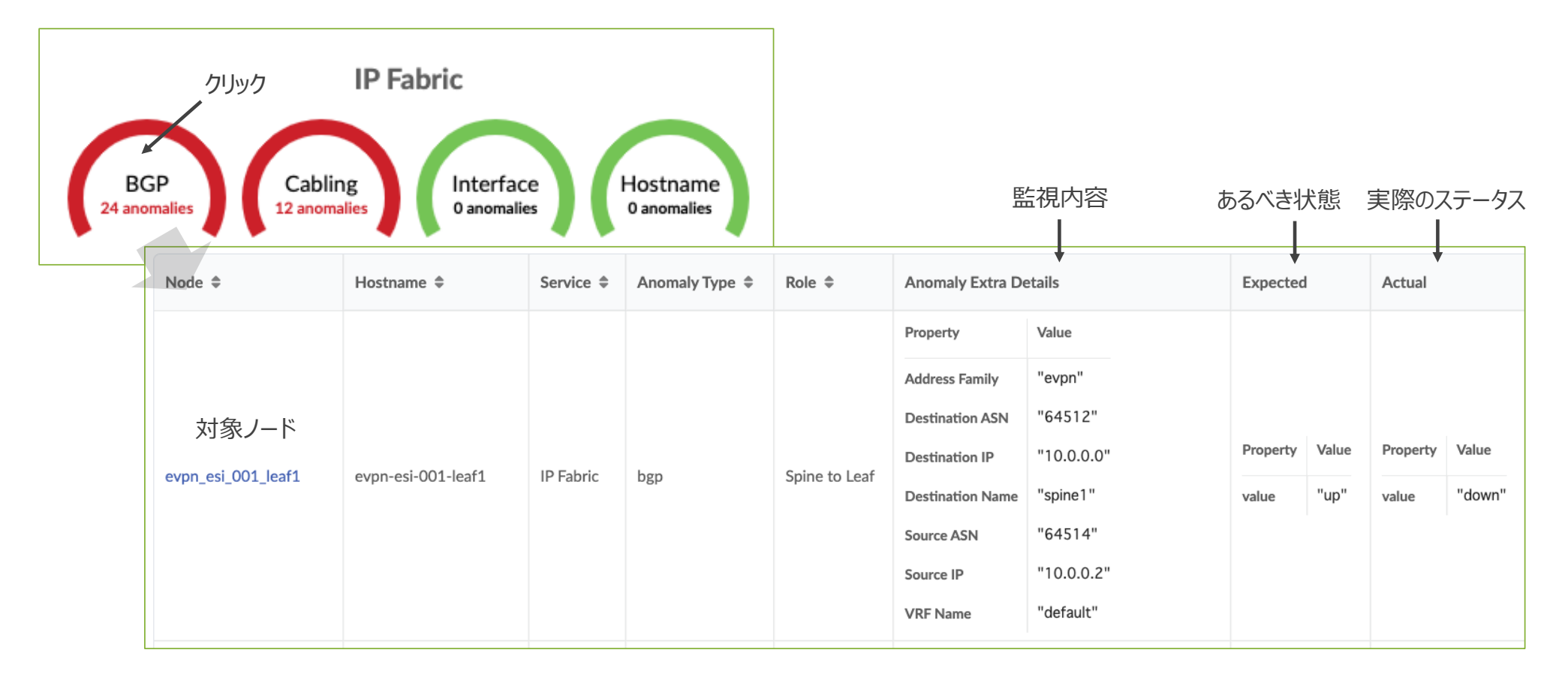

# アノマリの外部サーバ通知

### アノマリはApstraのGUIだけでなく、Syslogサーバへ通知できる。

|                         | IP Address *                 |                      |            |                 |                     |              |  |
|-------------------------|------------------------------|----------------------|------------|-----------------|---------------------|--------------|--|
| Platform                | 1.2.3.4 - Sys                | logサーバ               |            |                 |                     |              |  |
| User Management         | Port *                       |                      |            |                 |                     |              |  |
| Users                   | 514 - Por                    | t番号                  |            |                 |                     |              |  |
| Roles                   | Protocol *                   | P or TCP             |            |                 |                     |              |  |
| External Services       | External Services Facility * |                      |            |                 |                     |              |  |
| Syslog Configuration    | syslog 🔶 ファ                  | シリティ選択               |            |                 | Crea                | te           |  |
|                         |                              |                      |            |                 |                     |              |  |
| Create Syslog Config    | IP Address and Port 🔺        | Protocol 🗢           | Facility 🖨 | Use for Audit 🌲 | Forward Anomalies 🖨 |              |  |
|                         | 1.2.3.4:514                  | UDP                  | syslog     |                 | <u>○N</u> ← アノ      | マリのSyslogを有効 |  |
| © 2020 Juniper Networks | L                            | Juniper Business Use | Only       |                 |                     |              |  |

# アノマリの外部サーバ通知

Syslogサーバへ通知する<u>フォーマットはドキュメントに記載</u>あり。

アノマリ通知サンプル。

Nov 29 13:55:12 172.27.113.223 2021-11-29T13:55:12.564418JST aos-server CEF:0|Apstra|AOS|4.0.1-1045|101|Alert|10|msg={u'blueprint\_label': u'4.0.1-Hatsudai', u'timestamp': 1638161712564418, u'origin\_name': u'DD272', u'alert': {u'probe\_alert': {u'stage\_name': u'ingress\_has\_sustained\_pkt\_discards', u'probe\_label': u'Sustained packet discards', u'expected\_float\_max': 1.7976931348623157e+308, u'probe\_id': u'd3c62fd7-e477-4b12-be00-c5f56eec26a4', u'expected\_float': 21.0, u'key\_value\_pairs': [{u'value': u'''facing\_1leaf-5110-32-001-leaf1:et-0/0/1''', u'key': u'description'}, {u'value': u''''et-0/0/0''', u'key': u'interface'}, {u'value': u'''DD272''', u'key': u'system\_id'}], u'item\_id': u'803e000b-6a3d-481f-9f82-21c02f7533b4', u'actual\_float': 22.181704}, u'first\_seen': 1638161712564403, u'raised': True, u'severity': 3, u'id': u'ff4da097-7357-4e00-a465-9f8826567eaa'}, u'origin\_hostname': u'spine1', 'device\_hostname': 'spine1', u'origin\_role': u'spine'}

## テレメトリデータ

ダッシュボードのデータに加え、ネットワーク機器が学習しているMACアドレス、ARPテーブル、 バーチャルマシン一覧(サードパーティコントローラと連携している場合)などを表示。

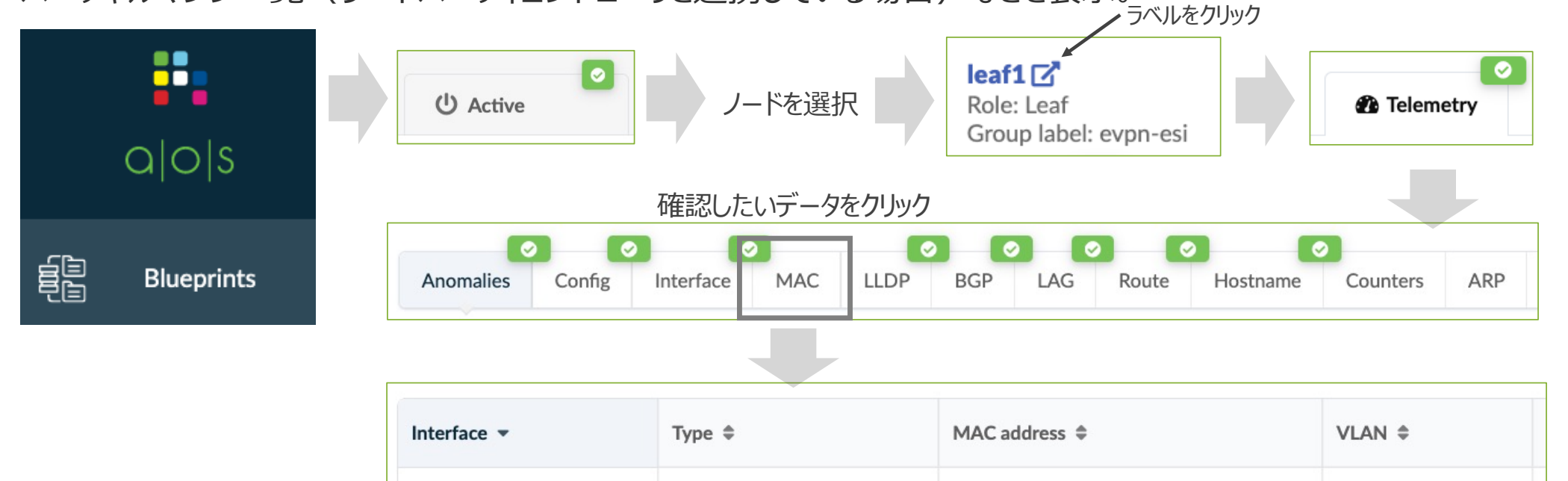

52:54:00:0d:b9:51

52:54:00:0d:b9:51

52:54:00:0d:b9:51

Juniper Business Use Only

dynamicMac

dynamicMac

dynamicMac

xe-0/0/6

xe-0/0/6

xe-0/0/6

101

122

100

# テレメトリデータ

0

#### MACアドレス、ARPテーブル、バーチャルマシン一覧は別の確認方法あり。

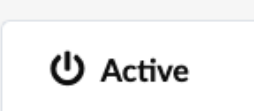

Q Query

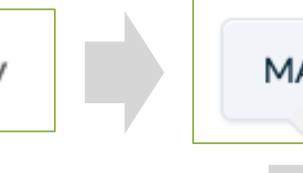

MAC ARP VMs

| Node Name | S/N          | Hostname | Туре    | VLAN | VXLAN | MAC               | Interface  |  |
|-----------|--------------|----------|---------|------|-------|-------------------|------------|--|
| leaf2     | 525400523B46 | leaf2    | Dynamic | 120  | 25000 | 52:54:00:66:be:8b | xe-0/0/2   |  |
| leaf2     | 525400523B46 | leaf2    | Dynamic | 120  | 25000 | 52:54:00:0d:b9:51 | vtep.32770 |  |
| leaf2     | 525400523B46 | leaf2    | Dynamic | 120  | 25000 | 52:54:00:1f:7b:e2 | ae1        |  |
| leaf2     | 525400523B46 | leaf2    | Dynamic | 100  | 10000 | 52:54:00:66:be:8b | xe-0/0/2   |  |
| leaf2     | 525400523B46 | leaf2    | Dynamic | 100  | 10000 | 52:54:00:fa:6c:9c | vtep.32769 |  |
| leaf2     | 525400523B46 | leaf2    | Dynamic | 100  | 10000 | 52:54:00:0d:b9:51 | vtep.32770 |  |
| leaf2     | 525400523B46 | leaf2    | Dynamic | 100  | 10000 | 52:54:00:1f:7b:e2 | ae1        |  |
| leaf2     | 525400523B46 | leaf2    | Dynamic | 122  | 25002 | 52:54:00:66:be:8b | xe-0/0/2   |  |
|           |              |          |         |      |       |                   |            |  |

© 2020 Juniper Networks

# Analytics

- ・概要
- ・アーキテクチャ
- Probe
- Widgets
- Dashboards

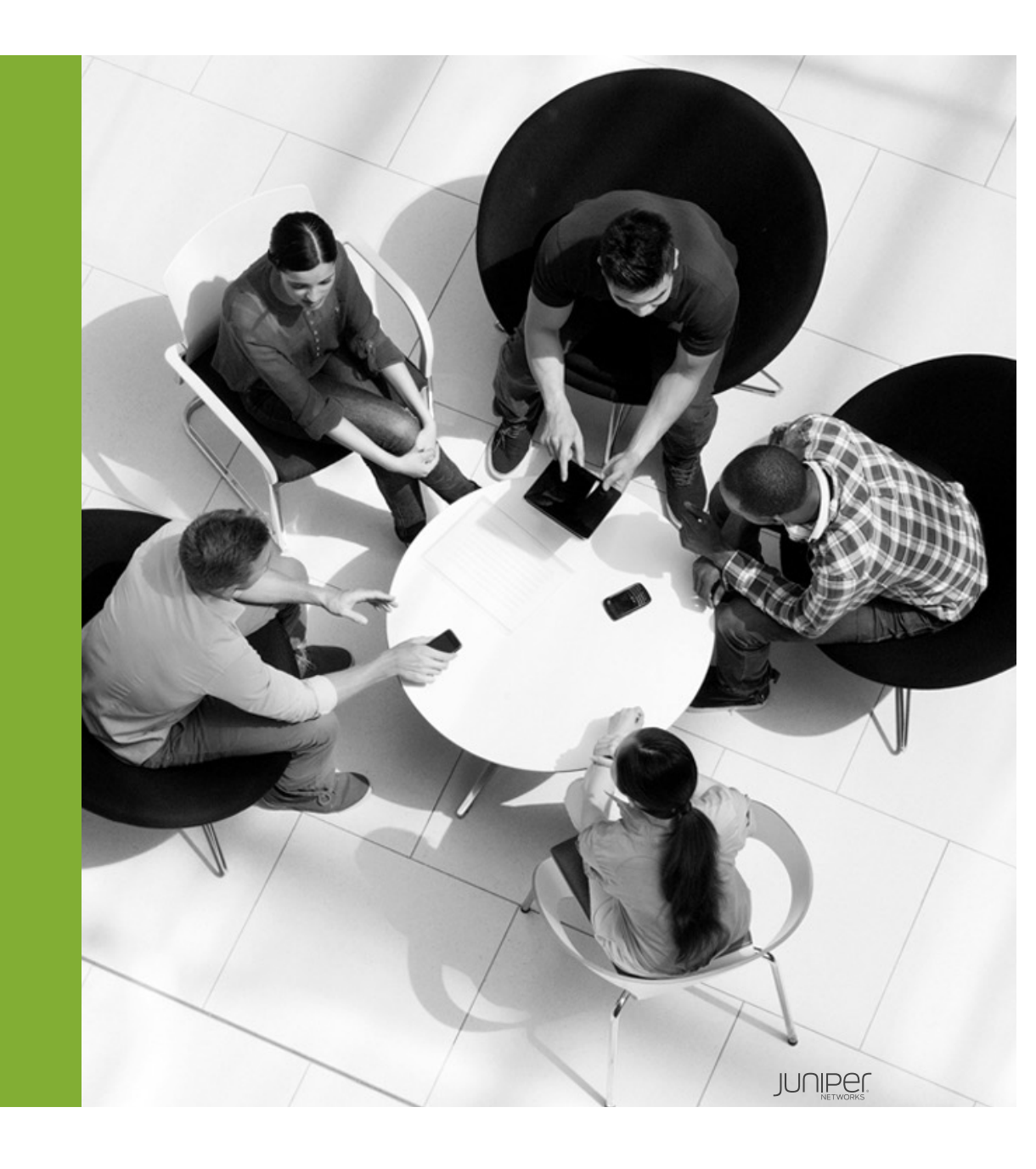

Analytics概要

Default Telemetryでモニタリングできない要件を、新規作成する監視。 監視内容、アラートの閾値、モニタ間隔などを個々に設定。

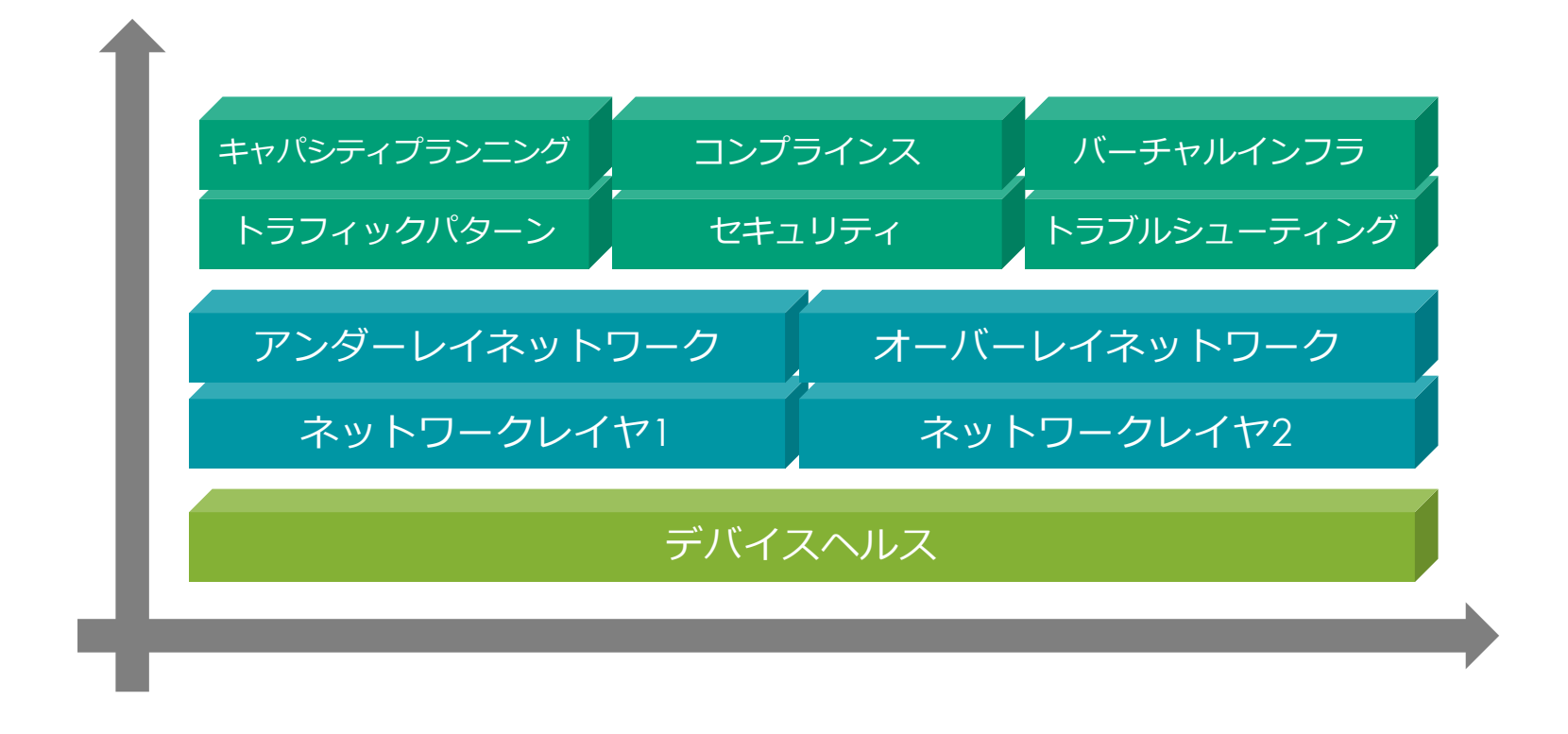

# Analytics概要

使用例:ネットワーク障害箇所の特定

ネットワークを各レイヤ毎に監視して障害を早期に発見。 (例)スイッチAはオーバレイでセグメントBを学習しているか?

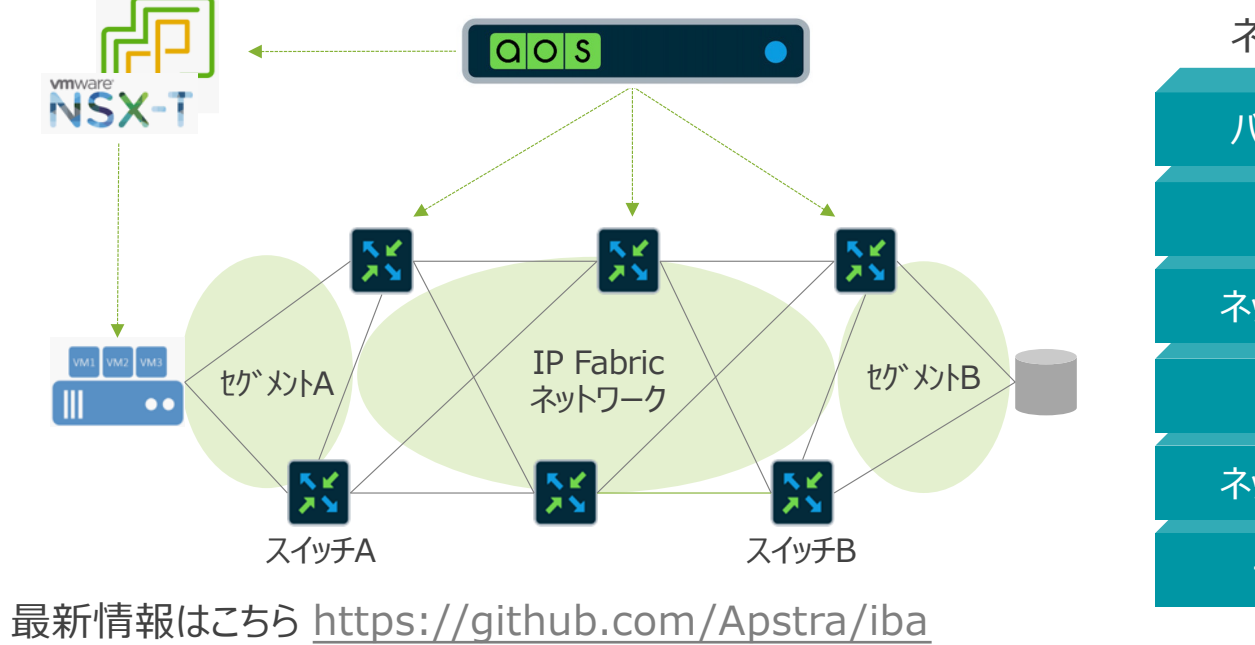

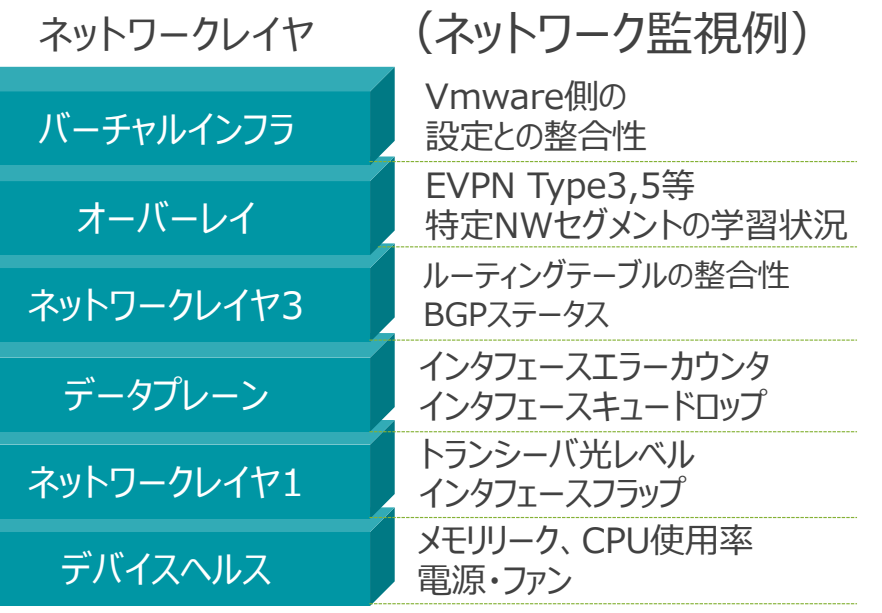

定期取得する間隔は最短5秒。

© 2020 Juniper Networks

Juniper Business Use Only

JUNIPEr, 22

# Analytics概要

### 使用例:バーチャルインフラ連携。

VMWare vCenter, NSX-Tと連携。 仮想スイッチとApstra管理スイッチのポート設定を比較、不一致を検知するとアラート。

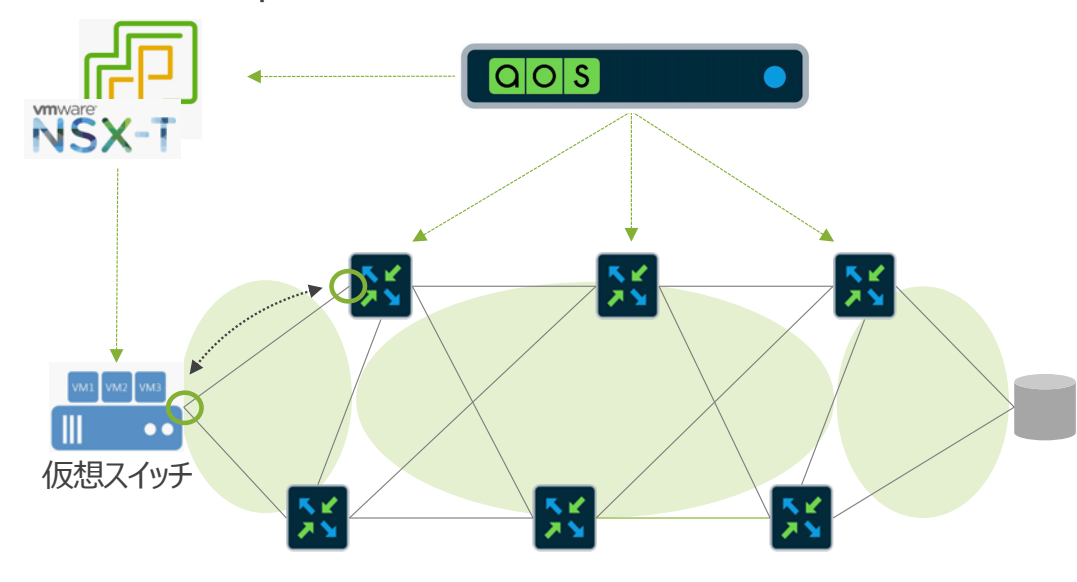

- VLAN Tag Mismatch 検知後、Apstra管理スイッチにVLANを自動設定。
- MTU Mismatch
- LAG Config Mismatch
- No LLDP Settings

| VM Name                            | Hosted On                                         | Hypervisor Hostname | Hypervisor Version |
|------------------------------------|---------------------------------------------------|---------------------|--------------------|
| Nutanix%2fNSX lab<br>Ext Router VM | nsxtedgehost01<br>(nsxtedgehost01.dc1.apstra.com) | nsxtedgehost01      | ESXI:6.7.0         |
| PoSBareMetalApp30                  | nsxtedgehost01<br>(nsxtedgehost01.dc1.apstra.com) | nsxtedgehost01      | ESXI:6.7.0         |
| PoSBareMetalDB20                   | nsxtedgehost01<br>(nsxtedgehost01.dc1.apstra.com) | nsxtedgehost01      | ESXI:6.7.0         |
| PoSVMApp60                         | nsxtcomputehost01<br>(srv104-26a)                 | srv104-26a          | ESXI:6.7.0         |

# Analyticsのアーキテクチャ

例: SpineとLeafスイッチの全インタフェースをモニターし、送信トラフィック量が50%を超えたらアラートを出す。 LeafスイッチのCPU使用率をモニターし、80%を超えたらアラートを出す。

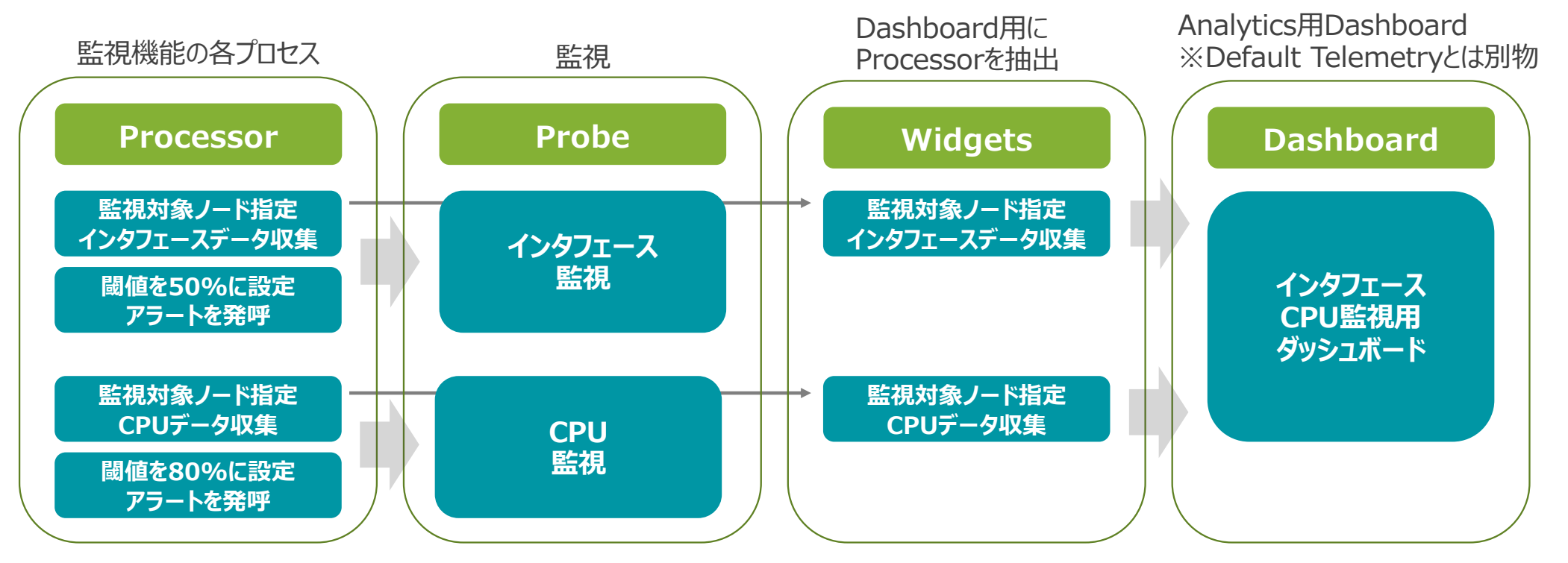

Probeは複数のProcessorから成る。Processorの組み合わせによりProbeを自由に作成できる。 監視自体はProbeの作成まででOK。Widgets/Dashboardは可視化のオプション。

© 2020 Juniper Networks

# Probeの作成

### Probeの作成手法は3つ。

#### ビルトインのProbeを使用し、 BP生成時に自動で稼働するもの

|            | Default Probe                                   |
|------------|-------------------------------------------------|
| 0 selected | Name 🔺                                          |
|            | Device system health                            |
|            | Device Traffic                                  |
|            | ECMP Imbalance (External Interfaces)            |
|            | ECMP Imbalance (Fabric Interfaces)              |
|            | ESI Imbalance                                   |
|            | Hot/Cold Interface Counters (Fabric Interfaces) |
|            | LAG Imbalance                                   |

#### ビルトインのProbeを使用し、 BP生成時に手動で追加するもの

#### **Predefined Probe**

#### Predefined Probe \*

Bandwidth utilization

Bandwidth utilization

**Device Traffic** 

Device system health

Drain traffic anomaly

ECMP Imbalance (External Interfaces)

ECMP Imbalance (Fabric Interfaces)

### Processorを組み合わせ、 手動でProbeを作成するもの New Probe

Add Processor

#### Probes > New Probe

Name \*

DIY\_Probe

Description

All\_Monitor

© 2020 Juniper Networks

Juniper Business Use Only

25

JUNIPer.

# 何を監視できるのか?

データ収集ProcessorはApstraエージェントのスクリプトファイルを使い、ネットワーク機器からデータを取得している。 つまり、デフォルトで対応しない監視データは、手動でApstraエージェントへスクリプトファイルを追加する。

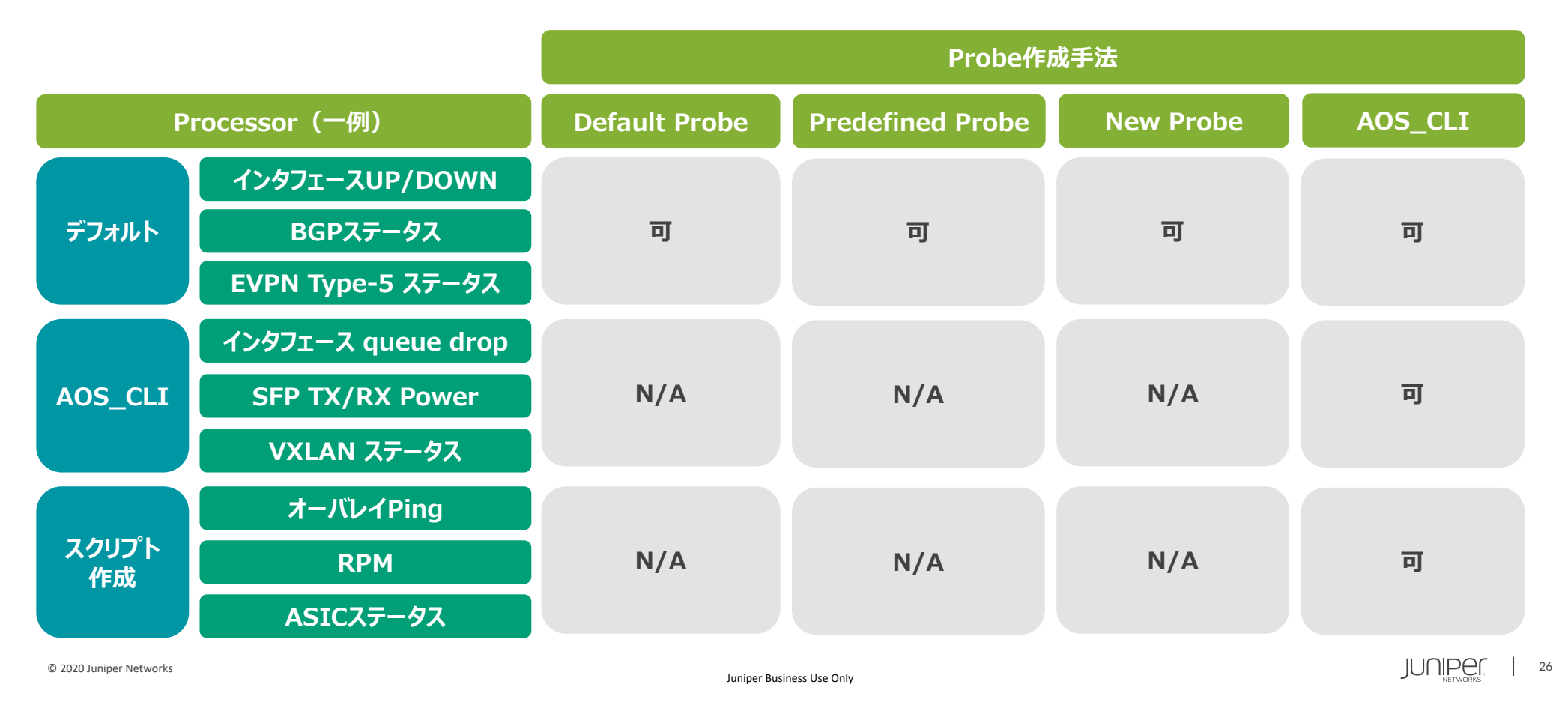

## Probeの種類

デフォルト及びAOS CLIを使用した公開済みのProbe一覧。
 ※注意:Juniper社非公式サポート外のprobeも含まれるため取扱は注意。
 今後predefined probeなどは整理される予定のためJuniperにコンタクト。

#### **IBA Probes**

The devices managed by Apstra AOS generate large amounts of data over time. On its own, this data is voluminous and unhelpful. Through Intent-Based Analytics (IBA), AOS allows the operator to combine intent from the AOS graph database with current and historic data from devices to reason about the network at-large.

For a detailed explaination of AOS IBA, please watch our recent webinar "Intent-Based Analytics: Prevent Network Outages and Gray Failures"!

Probes are the basic unit of abstraction in IBA. Operators can configure, create, and delete probes. Generally, a given probe consumes some set of data from the network, does various successive aggregations and calculations on it, and optionally specifies some conditions of said aggregations and calculations on which anomalies are raised.

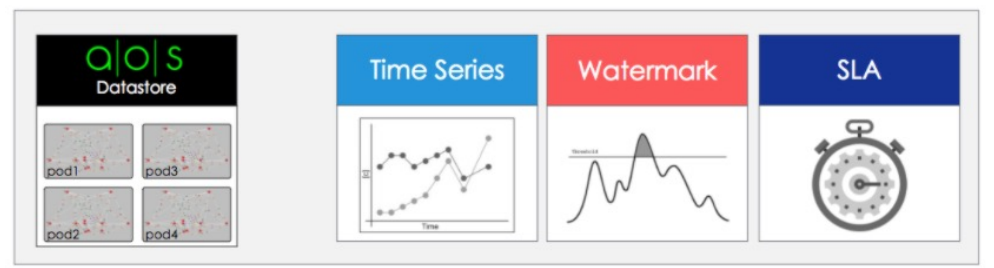

https://github.com/Apstra/iba

※Junosで使えるProbeの一覧は、別途追記の予定。

# **Default Probe**

### ブループリント作成後に自動生成されるProbe。後から追加した全てのProbeもここで管理。

|            | Blueprints Analytics                 |              | Probes      |                  |        |                     |               |    |
|------------|--------------------------------------|--------------|-------------|------------------|--------|---------------------|---------------|----|
| 0 selected | Name 🔺                               | Anomalies 🗘  | State 🖨     | Updated By 🜲     | Tags ≑ | Enabled ≑<br>Off/On | Actions<br>編集 | 削除 |
|            | Device system health                 | No anomalies | Operational | System a day ago |        | ON                  | 2             |    |
|            | Device Traffic                       | No anomalies | Operational | admin a day ago  |        |                     | <b>e</b>      |    |
|            | ECMP Imbalance (External Interfaces) | No anomalies | Operational | System a day ago |        |                     | <b>e</b>      | T  |
|            | ECMP Imbalance (Fabric Interfaces)   | No anomalies | Operational | System a day ago |        |                     | <b>e</b>      | T  |
|            | ESI Imbalance                        | No anomalies | Operational | System a day ago |        | ON                  | C I           | Î  |

# **Default Probe**

| Probe内容の変更は編集ボタンから行う。               |                   |                    |                                   |          |                  |                          | クリック |         |
|-------------------------------------|-------------------|--------------------|-----------------------------------|----------|------------------|--------------------------|------|---------|
| Hot/Co                              | old Interface Cou | nters (Fabric Inte | erfaces) 👚 📀 No a                 | nomalies | Operational      | <b>admin</b> 5 hours ago | ON   |         |
| 主にProce                             | essorの編集          | 集を行う。」             | 以下、"Hot/Co                        | old Inte | rface Cou        | unters"の例。               |      | クリック    |
| 13 <sup>5</sup> <sub>4</sub> leaf i | nterface traffic  | Pro                | cessor: leaf interface            | tx avg 🚯 | Periodic Average |                          | •    | ^ 🖉 🛯 🗊 |
| leaf_int_traf                       | fic               | 小冊来 9 SPTO         | uts                               |          |                  |                          |      |         |
| leaf i                              | nterface tx avg   | Inp                | ut Stage: in *<br>eaf_int_traffic |          |                  |                          |      | ×       |
| leaf_int_tx_a                       | IVg               | 9                  |                                   |          |                  |                          |      |         |

Processor編集の詳細は、"Processor"の項で別途解説。

# **Predefined Probe**

### Predefined Probeを新規作成。

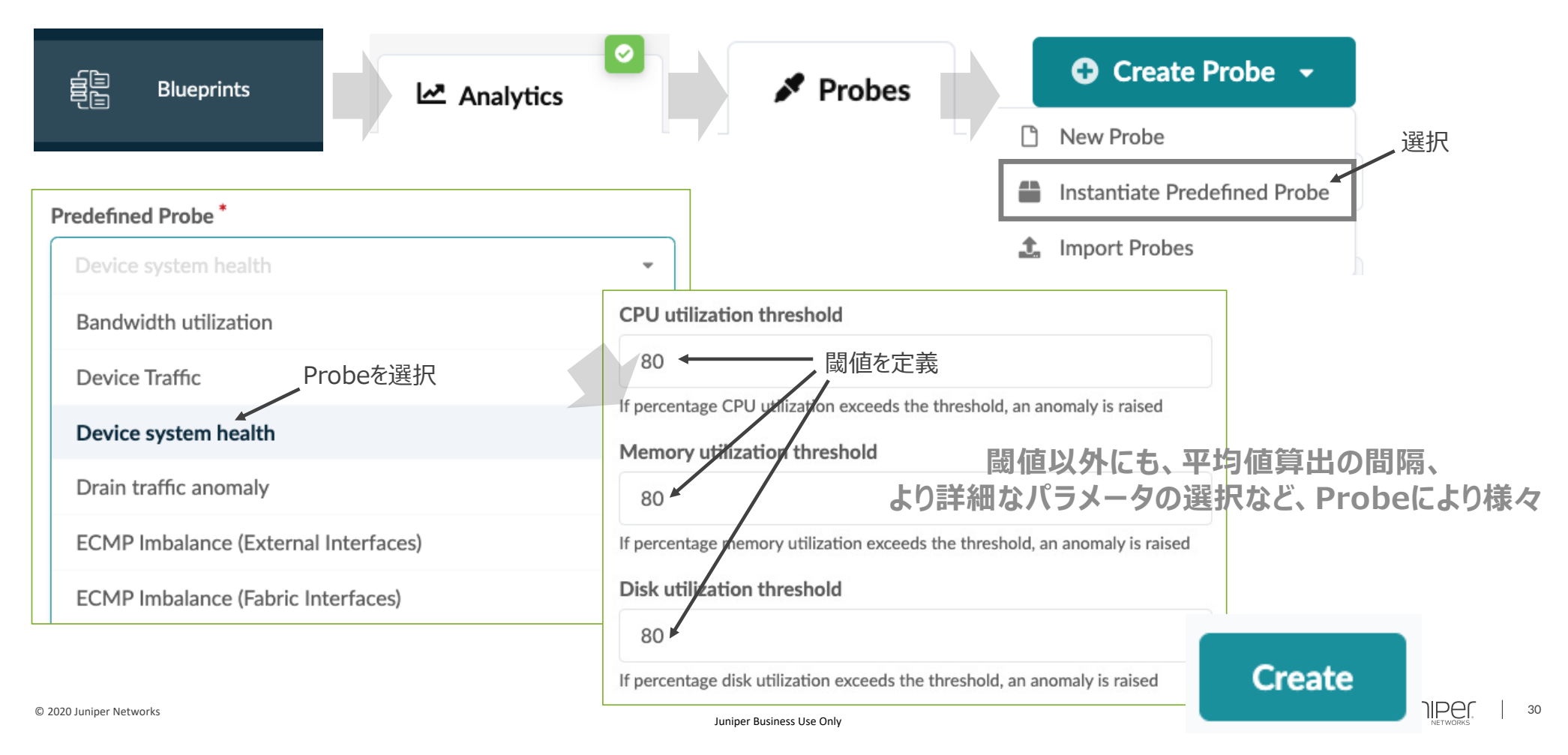

# **Predefined Probe**

https://www.juniper.net/documentation/us/en/software/apstra4.1/apstra-user-guide/topics/task/probe-predefined-instantiate.html

| • | ECMP Imbalance (External Interfaces) Probe                       |
|---|------------------------------------------------------------------|
| • | ECMP Imbalance (Fabric Interfaces) Probe                         |
| • | EVPN Probes                                                      |
| • | External Routes Probe                                            |
| • | Device Traffic Probe (aka Headroom probe)                        |
| • | Hot/Cold Interface Counters Probe                                |
| • | Hypervisor MTU Mismatch Probe (Virtual Infra)                    |
| • | Hypervisor MTU Threshold Check Probe (Virtual Infra)             |
| • | Hypervisor and Fabric LAG Config Mismatch Probe (Virtual Infra)  |
| • | Hypervisor and Fabric VLAN Config Mismatch Probe (Virtual Infra) |
| • | Hypervisor Missing LLDP Config Probe (Virtual Infra)             |
| • | Hypervisor Redundancy Checks Probe (Virtual Infra)               |
| • | Interface Flapping Probe                                         |
| • | Interface Policy 802.1x Probe                                    |
| • | MLAG Imbalance Probe                                             |
| • | OSPF Sessions Probe                                              |
| • | Total East/West Traffic Probe                                    |
| • | VMs without Fabric Configured VLANs Probe (Virtual Infra)        |

ApstraにビルトインされたProbe以外を使う場合、AOS CLIでインストールする。 Predefined Probeには登録されていないが、Apstra SDKからいくつかのprobeを利用することが可能。 但、どのようなprobeが用意されていてどのデバイスで利用できるかは、現在非公開。確認が必要。

インストール手順 事前準備 ・<u>AOS-CLIインストール</u> ※AOS-CLIにアクセスするadminのパスワードはAPI/GUIのパスワード。 ・<u>AOS SDKをDL</u>し、Apstraにアップロードし、解凍 ※要アカウント

Apstra GUIより、Custom Collector PackageをApstra Agentにインストール。
 Apstra GUI/CLIより、サービスレジストリのアップデート。(option)
 Apstra CLIより、Probeを1つずつ選択肢、Apstraにインストール。
 Apstra GUIより、インストール確認

インストール後のProbeの編集は、ビルトインのProbeと同様。

JUNIPEr

32

### 1.Apstra GUIより、Custom Collector Packageアップロードし、Apstra Agentにインストール。

ローカルPCでSDKを解凍し、 Devices > Ag Devices > Packages 必要Packageをアップロード。 Profilesを作成 ※junosの場合、aosstdcollectors-custom-junos

Devices > Agent Profilesにて Profilesを作成 Devices > Agent >各Agent 該当Profilesを選択

33

| Upload Packages                                                        | Edit Agent Profile Edit System                | Agent                                                                        |
|------------------------------------------------------------------------|-----------------------------------------------|------------------------------------------------------------------------------|
|                                                                        | Profile Parameters                            | Platform                                                                     |
| Drag and drop files here or click the button below.                    | Name*                                         | Junos                                                                        |
|                                                                        | JUNOS-packege                                 |                                                                              |
|                                                                        | Platform                                      | Junos (from agent profile) will be used if the platform will not be selected |
| Choose Files                                                           |                                               | Username                                                                     |
| · · · · · · · · · · · · · · · · · · ·                                  | Julios                                        | Set username? Profilesを選択                                                    |
| 🖬 aosstdcollectors custom iunos-0.1.0.post470-pv2-none-anv.whl 398kB 🗙 | Username (doesn't have one)<br>Set username?  | root                                                                         |
|                                                                        | Edit Agent Profile                            | Password<br>✓ Set password?                                                  |
| L Upload                                                               | • Query: All     1-7 of 7 ← >                 | ••••••                                                                       |
|                                                                        | Name ¢ Version ¢                              | Agent Profile                                                                |
| Packago友; 翌圯                                                           | aos-device-drivers 0.1.2.post470              | JUNOS-packege                                                                |
| Fackage包选M                                                             | aos-ref-design-layer2 0.1.0.post470           |                                                                              |
|                                                                        | aosstdcollectors-builtin-os10 0.1.0.post470   |                                                                              |
|                                                                        | aosstdcollectors-custom-aos 0.1.0.post470     |                                                                              |
|                                                                        | aosstadcollectors-custorn-junos 0.1.0.post470 |                                                                              |
|                                                                        |                                               |                                                                              |
| © 2020 Juniper Networks                                                | 該当Packageを選択<br>Juniper Business Use Only     | JUNPER                                                                       |

### 3. AOS CLIより、Probeを選択し、1つずつApstraにインストール

APS CLIログイン

\$ docker image load -i aoscli-release\_4\_0\_1\_12.tar.gz Loaded image: aoscli:release\_4.0.1.12 \$ docker run --rm -ti -v \$HOME:/mytmp aoscli:release\_4.0.1.12 -s 172.27.113.223

AOS CLIよりProbeインストール

aos> probe create --blueprint 7d47be2e-4ef7-4a8b-a42a-35bfc9a8b6d9 --file /usr/local/lib/python2.7/site-packages/aos\_cli/resources/probes/sfp.j2

※AOS CLIでは、以下のように保管され、選択可能

| aos>   | probe cre        | ateblueprint | nt 7d47be2e-4ef7-4a8b-a42a-35bfc9a8b6d9file /usr/local/lib/python2.7/site-packages/a | os_cli/resources/probes/sfp.j | j2 |
|--------|------------------|--------------|--------------------------------------------------------------------------------------|-------------------------------|----|
|        |                  |              | <pre>bum_to_total_traffic_anomalies.j2</pre>                                         |                               |    |
|        |                  |              | <pre>static_vxlan_vtep_anomalies.j2</pre>                                            |                               |    |
|        |                  |              | counters_error_anomalies.j2                                                          |                               |    |
|        |                  |              | interface_status_anomalies.j2                                                        |                               |    |
|        |                  |              | sfp.j2                                                                               |                               |    |
|        |                  |              | arp_usage_anomalies.j2                                                               |                               |    |
| 0.0000 |                  |              | hardware_vtep_counters_enabled.j2                                                    |                               |    |
| ⊎ 2020 | Juniper Networks |              | Juniper Business Use Only                                                            |                               |    |

JUNIPer.

#### 4.Apstra GUIより、インストール確認

Devices > Services インストール状況を確認。 エラーが有る場合、ここでエラー確認も可能

#### Blueprints > xxx > Analytics > Probes 該当プローブを選択し、状態を確認

| ) selected | Device \$                                                       | Service<br>Started?<br>\$ | Interval,<br>s ≑ | Input | Run<br>Count<br>≑ | Success<br>Count<br>\$ | Failure<br>Count<br>≑ | Max<br>Run<br>Count<br>¢ | Execution<br>Time, ms<br>\$ | Waiting<br>Time,<br>ms ≑ | Last Run<br>Timestamp<br>≑  | Last Error<br>Timestamp<br>\$ | Error<br>message |
|------------|-----------------------------------------------------------------|---------------------------|------------------|-------|-------------------|------------------------|-----------------------|--------------------------|-----------------------------|--------------------------|-----------------------------|-------------------------------|------------------|
|            | DD272 (spine1,<br>172.27.115.195)                               | yes                       | 120              |       | 816               | 816                    | 0                     |                          | 1890.70                     | 0.23                     | 2021-11-<br>30,<br>18:14:34 |                               | N/A              |
|            | WT3717370014<br>(1leaf-5110-32-<br>002-leaf1,<br>172.27.114.93) | yes                       | 120              |       | 816               | 816                    | 0                     |                          | 2214.29                     | 0.27                     | 2021-11-<br>30,<br>18:14:35 |                               | N/A              |
|            | WT3717370020<br>(1leaf-5110-32-<br>001-leaf1,<br>172.27.114.92) | yes                       | 120              |       | 816               | 816                    | 0                     |                          | 2145.13                     | 1.15                     | 2021-11-<br>30,<br>18:14:34 |                               | N/A              |

| ☆ 🖀 → Blueprints → 4.0.1-Hatsudai      | Analytics Probes                        |                  |                                                                                                    | _                                |               | La constante da la constante da la constante da la constante da la constante da la constante da la constante da |
|----------------------------------------|-----------------------------------------|------------------|----------------------------------------------------------------------------------------------------|----------------------------------|---------------|----------------------------------------------------------------------------------------------------|
| 🙆 Dashboard 🗠 Analy                    | ytics Sta                               | aged             | Sector Sector Secto | 🤹 Active                         | 🕤 Time Voy    | vager                                                                                                    |
| Search stages                          | Stage: media_type                       | 9 Persiste       | 各パラメーターの                                                                                                    | 取得状沉<br><b>入</b>                 | を確認           | L                                                                                                    |
| Interface transceiver                  | Query: All                              |                  |                                                                                                    | >_ 1-12 0 12 < > Page Size: 25 - |               |                                                                                                    |
| Interface transceiver r                | System ID <sup></sup> ♥ ≑               | Interface<br>ଡ_≑ | Interface Desc <sup>©</sup> \$                                                                                                    | Key <sup>❷</sup> ≑               | Vame® ¢       | Updated<br>\$                                                                                                   |
| rx_power S                             | DD272<br>spine1<br>Spine                | et-0/0/0         | facing_1leaf-5110-32-001-leaf1:et-0/0/1                                                                                                    | et-0/0/0 media_type              | 40GBASE CU 1M | a day ago                                                                                                    |
| rx_power_has_warn                      | DD272<br>spine1                         | et-0/0/1         | facing_1leaf-5110-32-002-leaf1:et-0/0/1                                                                                                    | et-0/0/1 media_type              | 40gbase cu 3m | a day ago                                                                                                    |
| Interface transceiver t<br>temperature | WT3717370014<br>1leaf-5110-32-002-leaf1 | et-0/0/1         | facing_spine1:et-0/0/1                                                                                                    | et-0/0/1 media_type              | 40GBASE CU 3M | a day ago                                                                                                    |
|                                        | Leaf                                    |                  |                                                                                                    |                                  |               |                                                                                                    |

### ビルトインで実装されているProcessorを使い、Probeを新規作成。

|                       |            | Analytics Probes    |   | Create Probe              | •    |
|-----------------------|------------|---------------------|---|---------------------------|------|
|                       | alois      | y al to y           | D | New Probe                 |      |
|                       |            | Drohoo V Nove Droho | - | Instantiate Predefined Pr | robe |
| <u>j</u>              | Blueprints | Probes New Probe    | £ | Import Probes             |      |
| te                    |            | Name*               |   |                           |      |
|                       |            | Description         |   |                           |      |
| © 2020 Juninger Notwe | ntis       | + Add Processor     |   | וו ור                     | וספר |

### **New Probe - Processor Type**

Processorはネットワーク機器から監視情報を取得する「データ取得型」、 そのデータをどのように処理するか定義する「データ処理型」に分類される。 はじめにデータ取得型を決め、その後データ処理型を紐付ける。

| データ取得型Processor                   | 概要                                |  |  |  |
|-----------------------------------|-----------------------------------|--|--|--|
| Interface Counters                | インタフェースカウンターを取得                   |  |  |  |
| Service Data Collector            | BGP、LLDP、インタフェースのステータス、Hostname   |  |  |  |
| Generic Service Data Collector    | 上記以外のデータを取得(出力フォーマット:String)      |  |  |  |
| Extensible Service Data Collector | 上記以外のデータを取得(出力フォーマット: Dictionary) |  |  |  |
| Generic Graph Collector           | グラフデータベースのクエリに対する応答を出力            |  |  |  |
| EVPN Type 5                       | EVPN Type5 Routeを取得               |  |  |  |
| 習 EVPN Type 3                     | EVPN Type3 Routeを取得               |  |  |  |

### **New Probe - Processor**

### データ処理型のProcessor一覧。

- Processor: Accumulate
- Processor: Average
- Processor: Comparison ٠
- Processor: Detailed Interface Counters
- Processor: EVPN Type 3 •
- Processor: EVPN Type 5
- Processor: Extensible Service Data Collector •
- Processor: Generic Graph Collector .
- Processor: Generic Service Data Collector •
- Processor: Interface Counters •
- Processor: Match Count
- Processor: Match Percentage ٠
- Processor: Match String
- Processor: Max

### データ処理型Processorの詳細はこちら。

### https://portal.apstra.com/docs/probes.html#creating-probe

#### JUNIPER 38

- Processor: Union

- Processor: Min
- Processor: Periodic Average
- Processor: Range
- Processor: Ratio
- Processor: Service Data Collector .
- Processor: Set Comparison
- Processor: Set Count.
- Processor: Standard Deviation
- Processor: State
- Processor: Subtract
- Processor: Sum
- Processor: System Utilization
- Processor: Time in State

## **New Probe – Processor Data Type**

### データ処理型のProcessorはその内容により、インプット/アウトプットできるデータタイプが定義されている。

| Add Processor (例) |                                                                                          |
|-------------------|------------------------------------------------------------------------------------------|
| Processor Type *  | Min Processor Type.                                                                      |
| Min 👻             | Groups as described by group_by, then finds minimum value and outputs it for each group. |
| Processor Name *  | Possible input types: NS, NSTS. Possible output types: NS.                               |

| データタイプ                          | 概要                               |
|---------------------------------|----------------------------------|
| Number Set                      | 数值                               |
| Text Set                        | テキスト                             |
| Discrete State Set              | ['up','down']のように複数の中から一つ出力されるもの |
| Number Set Time Series          | 時系列のデータ(主にHistoryで使用)            |
| Discreate State Set Time Series | 時系列で複数の値を扱うもの(主にHistoryで使用)      |

Probeの新規作成の続き。

(例) サーバーが接続され、10G SpeedのインタフェースUp/Downをモニタ。 インタフェースがダウンしたらアラートを発呼。

| Add Processor                                                                                                    |                                                                                                    |  |  |  |  |  |
|----------------------------------------------------------------------------------------------------|----------------------------------------------------------------------------------------------------|--|--|--|--|--|
| Processor Type *<br>Service Data Collector ← データ取得Processorを選択<br>Processor Name *<br>Input UpDown Status ← 任意のProcessor名<br>Output Stage Name: out *<br>Output UpDown Status ← データ処理Processorに引き返 | Service Data Collector Processor.<br>Collects data from the specified service. For example, for 'bgp'<br>service that would be status of BGP sessions. Objects to be<br>monitored are configured via the graph query and key. In our<br>example with BGP, key should evaluate to (locallp, localAs,<br>remotelp, remoteAs). For interface-based services such as<br>'interface' and 'lldp', key is an interface name.<br>This processor has no inputs.<br>宴す任意の名前 |  |  |  |  |  |
|                                                                                                    | Add                                                                                                    |  |  |  |  |  |

JUNIPER

40

| Input UpDown Status  | Processor: Input UpDown Status Service Data Collector                                                                                                    |     |
|----------------------|----------------------------------------------------------------------------------------------------|-----|
| Output UpDown Status | Properties                                                                                                    |     |
|                      | Graph Query *                                                                                                    |     |
| + Add Processor      | node('system', name='sys_one', role='leaf')<br>.out('link')<br>.out('link')<br>.node('interface', name='lint_one')<br>.out('link')<br>.node('interface', name='lint_two')<br>.in_('link')<br>.node('interface', name='lint_two')<br>.in_('link')<br>.node('system', name='sys_two', role='l2_server')<br>.ensure_different('int_one', 'int_two')<br>Graphクエリで以下の条件を定義。<br>- RoleがLeafであること。<br>- リンクスピードが10Gであること。<br>- 接続先がL2サーバであること。 |     |
|                      | Add Graph Query One or more queries on the graph to get nodes to be monitored. Results from all queries are concatenated and they must have the same named nodes as names used in properties. Service Name*                                                                                                    |     |
|                      | interface ← サービス名をプルダウンから選択                                                                                                    |     |
|                      | Keys *                                                                                                    |     |
|                      | interface × ← 監視するグラフクエリのプロパティ                                                                                                    |     |
|                      | List of property names which values will be used as a key parameters for the service.                                                                                                    |     |
|                      | System ID *                                                                                                    |     |
|                      | sys_one.system_id ← グラフクエリの'name'.プロパティ'system_id'                                                                                                    |     |
|                      | Expression mapping from graph query to a system_id, e.g. "system.system_id" if "system" is a name in the graph query. Additional keys  ME視項目に加えたいキー                                                                                                    |     |
|                      | interface が str(int_one.if_name) ← グラフクエリの'name'.プロパティ'if_n                                                                                                    | ame |
|                      | + Add Key                                                                                                    |     |
|                      | Each additional key/value pair is used to extend properties of output stages where value is considered as an expression executed in context of the graph query and its result is used as a p                                                                                                    |     |
|                      | Enable Streaming Makes samples of output stages streamed if enabled.                                                                                                    |     |

# New Probe – Graph Database

ApstraはGraph Databaseでネットワーク全体を管理している。 IBAで監視データを取得する際、ターゲットのノードをクエリ構文で定義する。

Graph Query \*

```
node('system', name='sys_one', role='leaf') ← 'system'ノ-ド
.out('hosted_interfaces') ← 'system'と'interface'のリレーション名
.node('interface', name='int_one') ← 'interface'ノード
.out('link') ← 'interface'と'link'のリレーション名
.node('link', name='link', speed='10G') ← 'link'ノード
.in_('link')
.node('interface', name='int_two')
.in_('hosted_interfaces')
.node('system', name='sys_two', role='l2_server')
.ensure_different('int_one', 'int_two')
```

※ノード内の'system'や'interface'といったラベルや、リレーション名は予めDB内で定義されている。

Graph Databaseの詳細はこちら。 https://portal.apstra.com/docs/database\_concepts.html

© 2020 Juniper Networks

#### Probeの新規作成の続き。

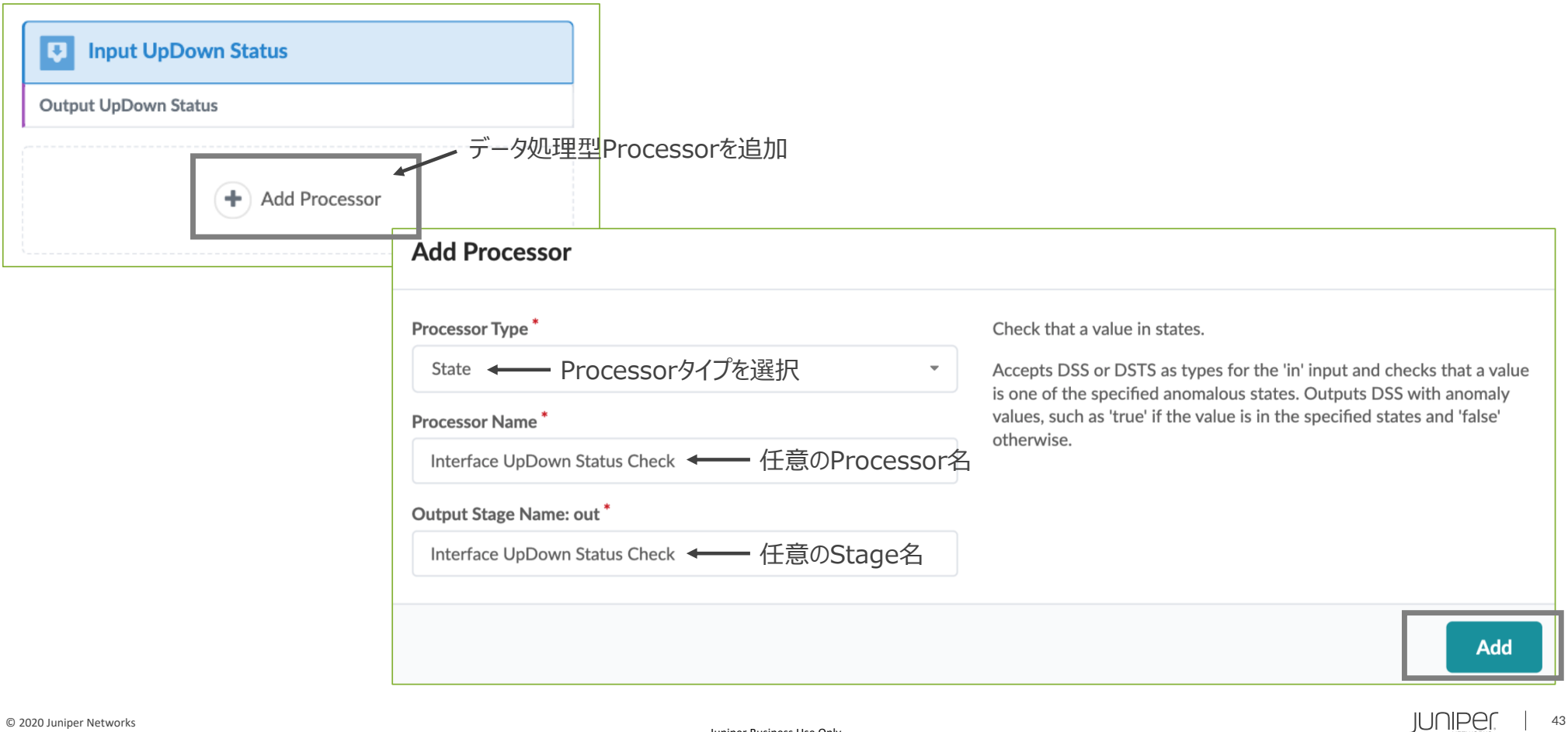

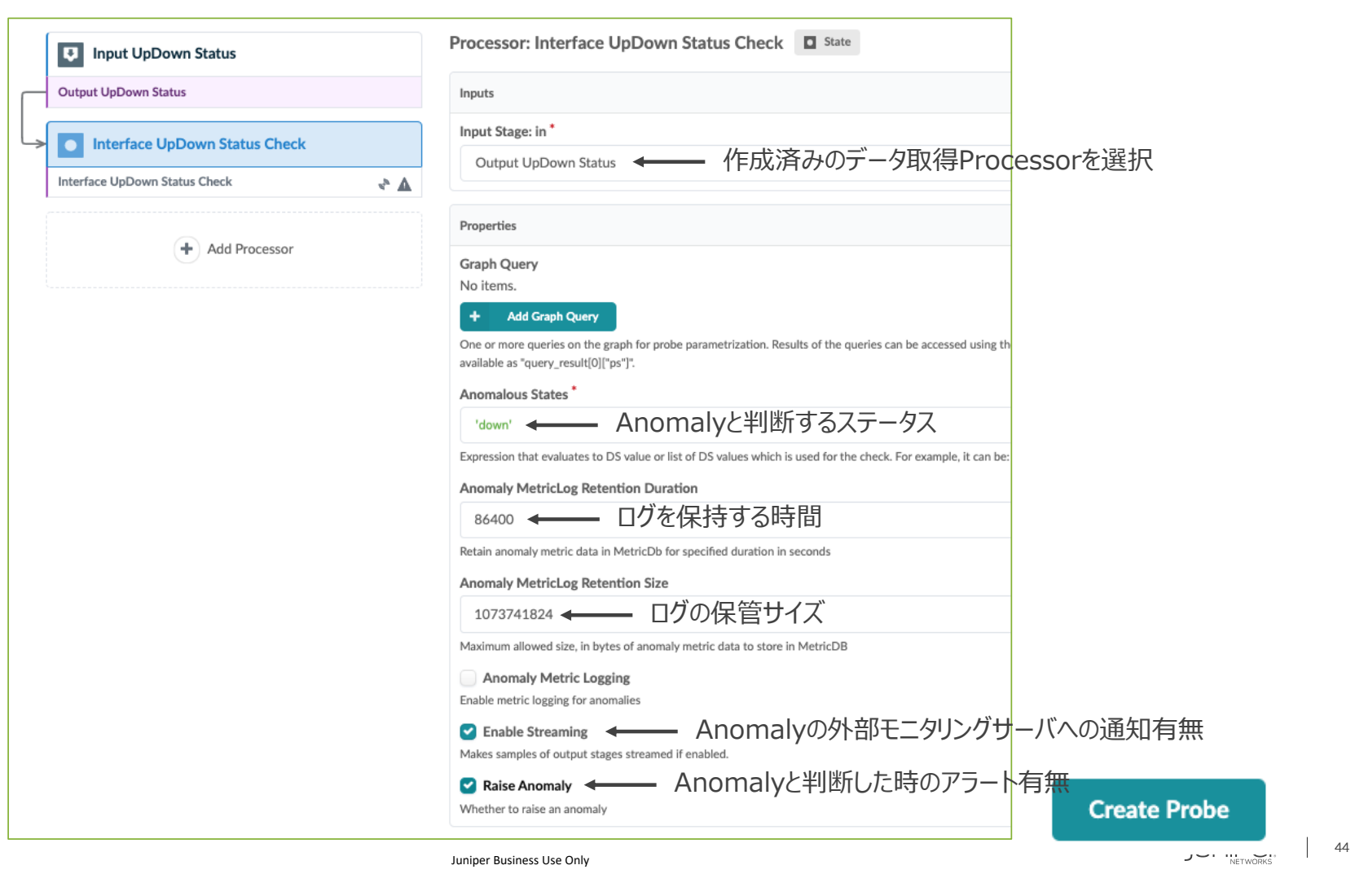

© 2020 Juniper Networks

| Search stages                                                                        | Stage: Interface U                         | pDown S          | tatus Chec | k Discrete State Set |  |  |
|--------------------------------------------------------------------------------------|--------------------------------------------|------------------|------------|----------------------|--|--|
| Input UpDown Status                                                                  | Anomalies Only                             |                  |            |                      |  |  |
| Output UpDown Status                                                                 | ▶ Query: All                               |                  |            |                      |  |  |
| Interface UpDown Status Check                                                        | false true                                 |                  |            |                      |  |  |
| Interface UpDown Status Check                                                        | System ID <sup>⊕</sup> ≑                   | Interface<br>❷ ≑ | Anomaly    | Value <sup>@</sup> ♦ |  |  |
| ProcessorのStageからステータスを確認できる。<br>ProbeのAnomalyはDefault Telemetryの<br>Dashboardでも確認可。 | 5254005CFCBF<br>evpn-esi-001-leaf2<br>Leaf | xe-0/0/1         | No anomaly | false                |  |  |
|                                                                                      | 5254005CFCBF<br>evpn-esi-001-leaf2<br>Leaf | xe-0/0/2         | No anomaly | false                |  |  |
| All Probes                                                                           | 52540081FC6E<br>evpn-single-001-leaf1      | xe-0/0/2         | No anomaly | false                |  |  |

# Widgets

Analytics用のDashboardを作成するため、widgetsで監視するProbeのProcessor Stageを選択。

|                    |            | 12 A     | nalytics                                     | Widgets Create Widg                           | et      |
|--------------------|------------|----------|----------------------------------------------|-----------------------------------------------|---------|
|                    |            | Type *   |                                              |                                               |         |
| ĘD                 | Blueprints | Stage    | ← Stageを選択                                   |                                               |         |
|                    |            | Name *   | 任意の名前                                        | Stage Output Customization<br>監視テーブルに載せたい項を選択 | Visible |
|                    |            | Interfac | ce UpDown Status Check                       | System ID                                     |         |
|                    |            | Stage *  | 対象のProbeを選択                                  | Interface                                     |         |
|                    |            | Probe    | Interface UpDown 10G Server Port             | Anomaly                                       |         |
|                    |            | Stage    | 対象のStageを選択<br>Interface UpDown Status Check | Value                                         |         |
|                    |            |          |                                              | Updated                                       |         |
| © 2020 Juniper Net | works      |          | Juniper Business Use On                      | ly                                            |         |

# Widgets

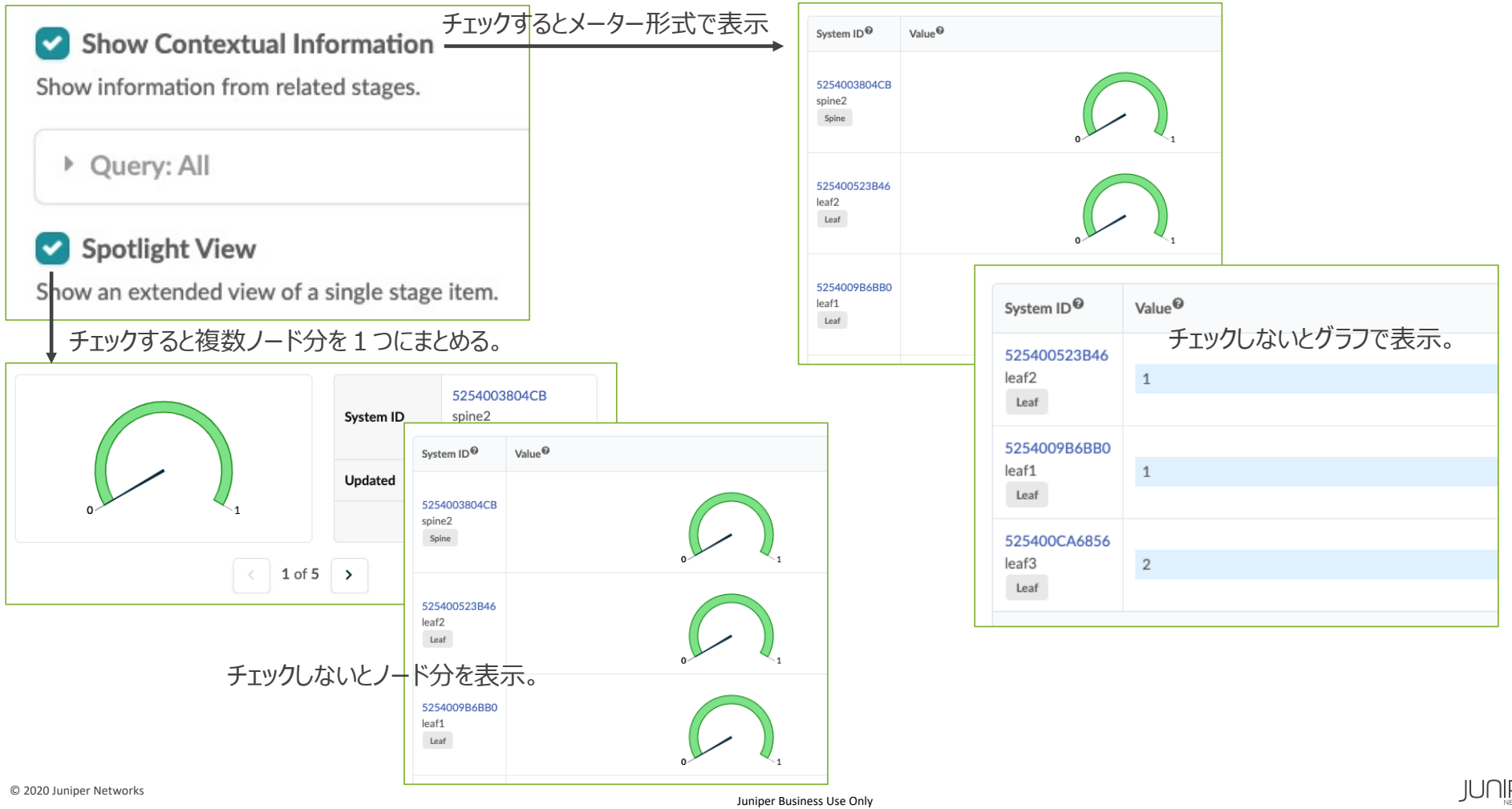

# Dashboard

WidgetsからAnalytics用のDashboardを作成。

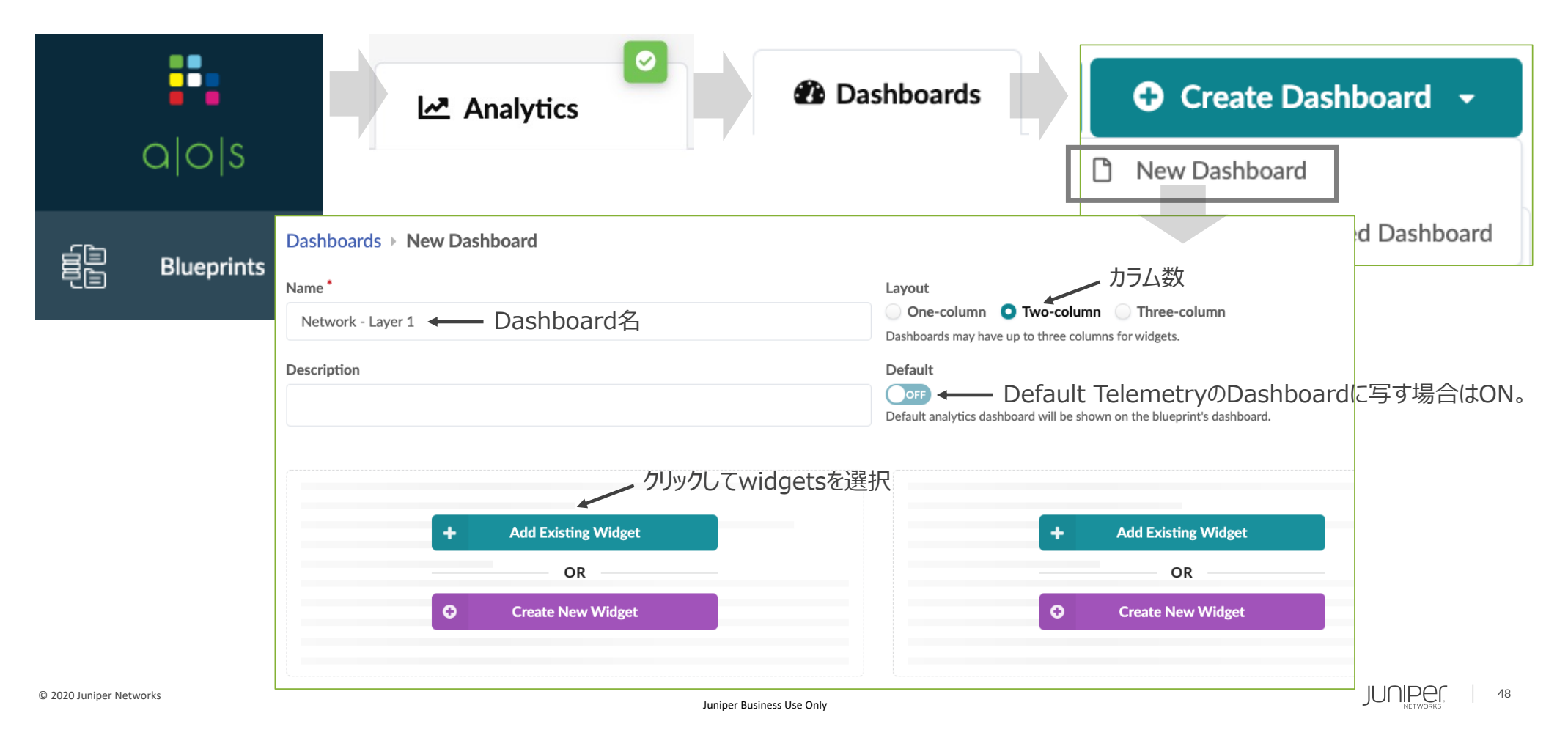

## Dashboard

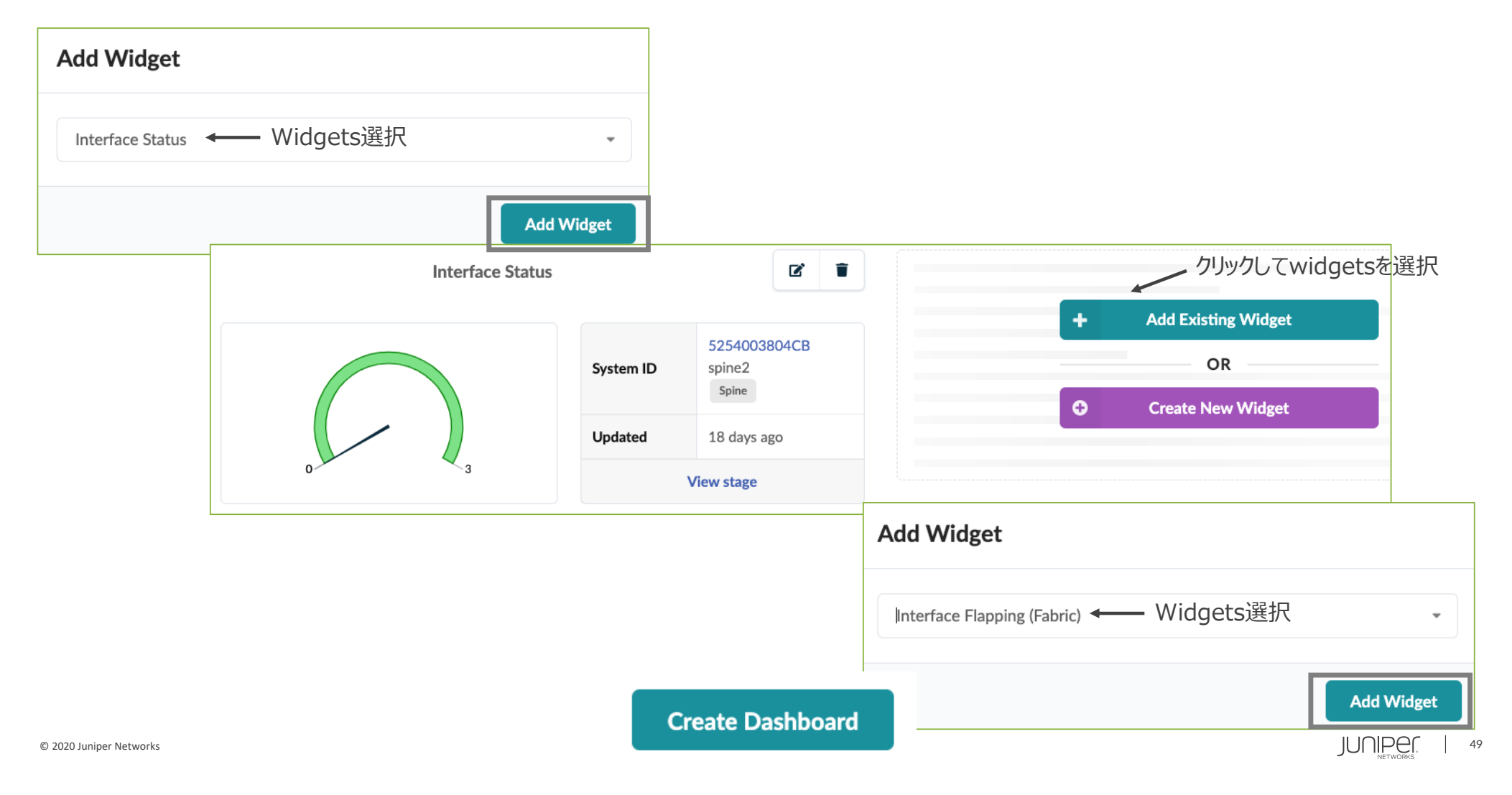

# その他の監視機能

- トラフィク量カラーリング
- ・ 外部モニタリングサーバ
- ・ネットワーク障害解析

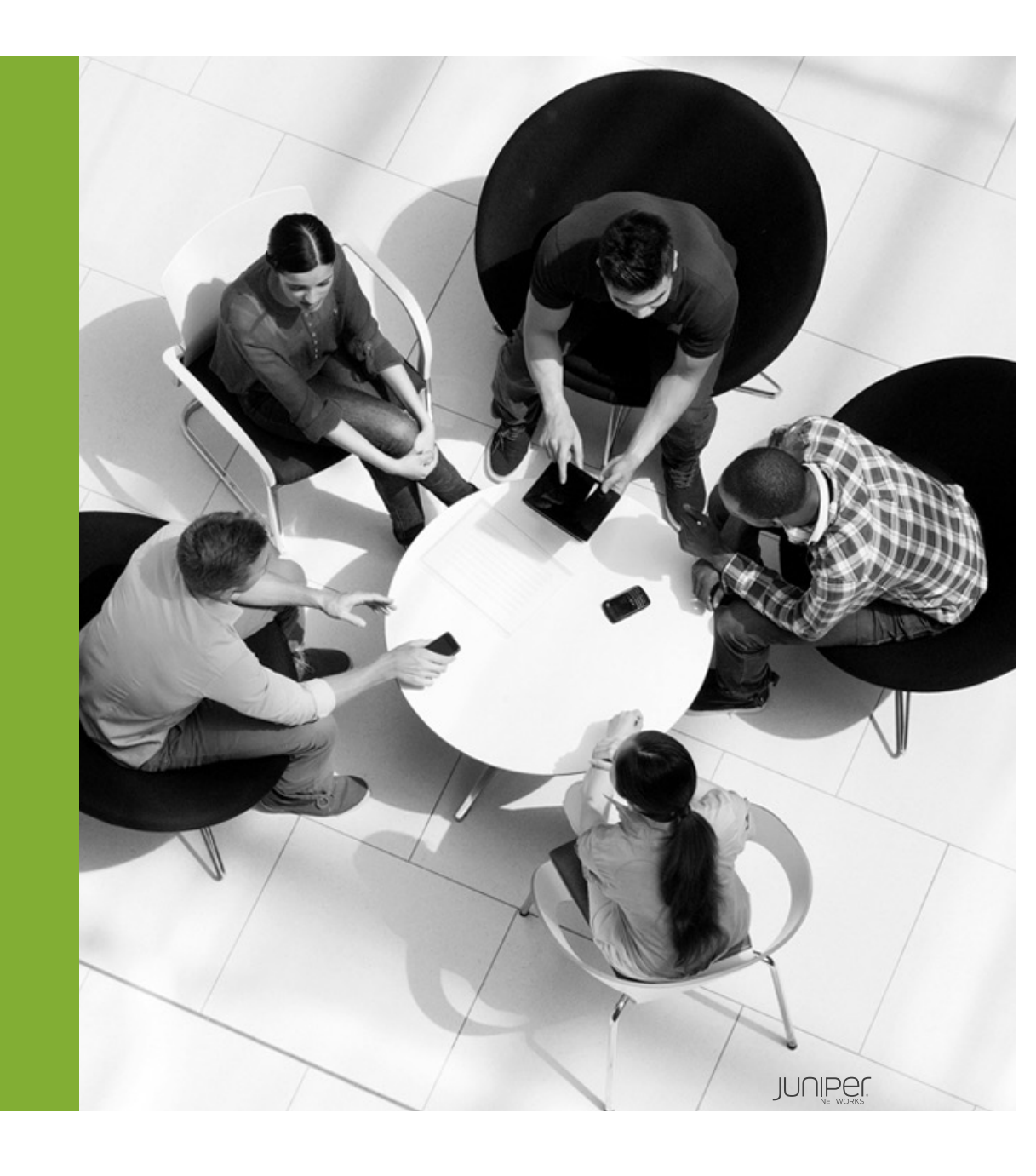

# トラフィック量カラーリング

ネットワークのトラフィック量をApstraのGUIでカラーリング。 ※AnalyticsのProbe "Device Traffic"が有効であること。

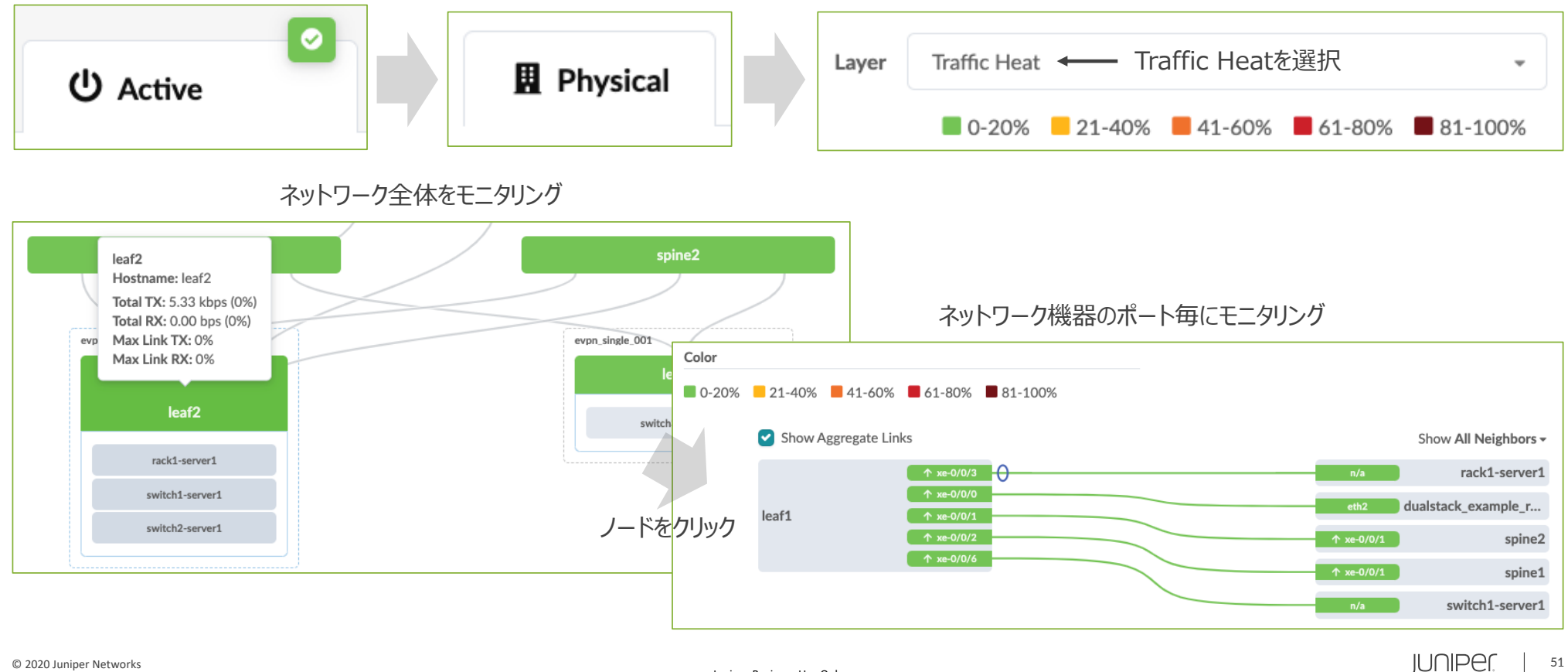

トラフィック量カラーリング

#### Time Seriesを選択すると、過去に遡りトラフィック量を可視化できる。

| Topology N                | lodes         | Links    | Racks                    | Layer      | Traffic Heat                                    | -                                        |                    |
|---------------------------|---------------|----------|--------------------------|------------|-------------------------------------------------|------------------------------------------|--------------------|
| Grouped                   | Compact       | O Full   |                          | •          | 0-20% ■ 21-40% ■ 41-60% ■<br>選択                 | 61-80% 🔳 81-100%                         |                    |
| Mar 22, 21:00:00          |               |          | Mar 23, 14:00:00 -       | Mar 23, 15 | Real Time  Time Series  Fi:00:00  選択した問隔で時間をスライ | Aggregation: 1 Hour  Aggregation: 1 Hour |                    |
| p                         |               |          |                          |            |                                                 |                                          |                    |
| Feb 28, 18:00:00 (Retenti | ion Duration: | 30 days) |                          |            |                                                 | 日付を選択 <sup>Mar 30, 16:23:13</sup>        |                    |
|                           |               |          |                          |            |                                                 | Sho                                      | ow All Neighbors - |
|                           |               |          | ↑ xe-0/0/0               |            |                                                 | ↑ xe-0/0/0                               | leaf3              |
|                           |               | spine1   | ↑ xe-0/0/1<br>↑ xe-0/0/2 |            |                                                 | ↑ xe-0/0/2                               | leaf1              |
|                           |               |          |                          |            |                                                 | ↑ xe-0/0/6                               | leaf2              |
| © 2020 Juniper Networks   |               |          |                          | Juniper Bu | siness Use Only                                 |                                          | JUNIPEC, 5         |

# 外部モニタリングサーバ

Apstraが保持する監視データやイベントを外部サーバへGPBで転送できる。 Juniperがプラグインを開発しサポートするメトリクスコレクタ。

- Telegraf
- Elastic Stack (次期メジャーバージョンでサポート予定)

Telegraf設定方法 Receiver Configuration <u>https://portal.apstra.com/docs/receiver\_configuration.html</u> Apstra github aosom-streaming <u>https://github.com/Apstra/aosom-streaming</u>

外部モニタリングサーバ

### 外部モニタリングサーバの登録。

| Se Platform          | Hostname *                                                     |                 |                              |  |  |  |  |
|----------------------|----------------------------------------------------------------|-----------------|------------------------------|--|--|--|--|
|                      | 1.2.3.4 ← 受信サーバIPアドレス                                          |                 |                              |  |  |  |  |
| User Management      | Port *                                                         |                 |                              |  |  |  |  |
| Users                | 4444 ← 受信サーバポート番号                                              |                 |                              |  |  |  |  |
| Roles                | Maaaaa Turaa *                                                 | タイプ             | 内容                           |  |  |  |  |
| External Services    | Message Type                                                   | Alerts          | イベント内容の通知(Prometheus用)       |  |  |  |  |
| Syslog Configuration | Alerts                                                         | Events          | イベント内容の通知(InfluxDB用)         |  |  |  |  |
| Streaming            | Sequencing Mode *                                              | Perfmon         | Stats等のカウンターデータ              |  |  |  |  |
| Receivers            | Sequenced                                                      |                 |                              |  |  |  |  |
|                      |                                                                | Create          |                              |  |  |  |  |
| Create Receiver      | ( <u>※1)</u><br>https://portal.apstra.com/docs/aosom_streaming | g.html?highligh | t=sequenced#aosom-streaming- |  |  |  |  |

reconfiguration-after-aos-server-upgrade

ネットワーク障害解析

Apstraは管理しているネットワークのデータベースから、ネットワーク障害の原因を報告。

- ・ ネットワーク障害の早期復旧は運用上の最重要課題。
- ・障害原因の確認、復旧作業にかかる時間の短縮が求められている。

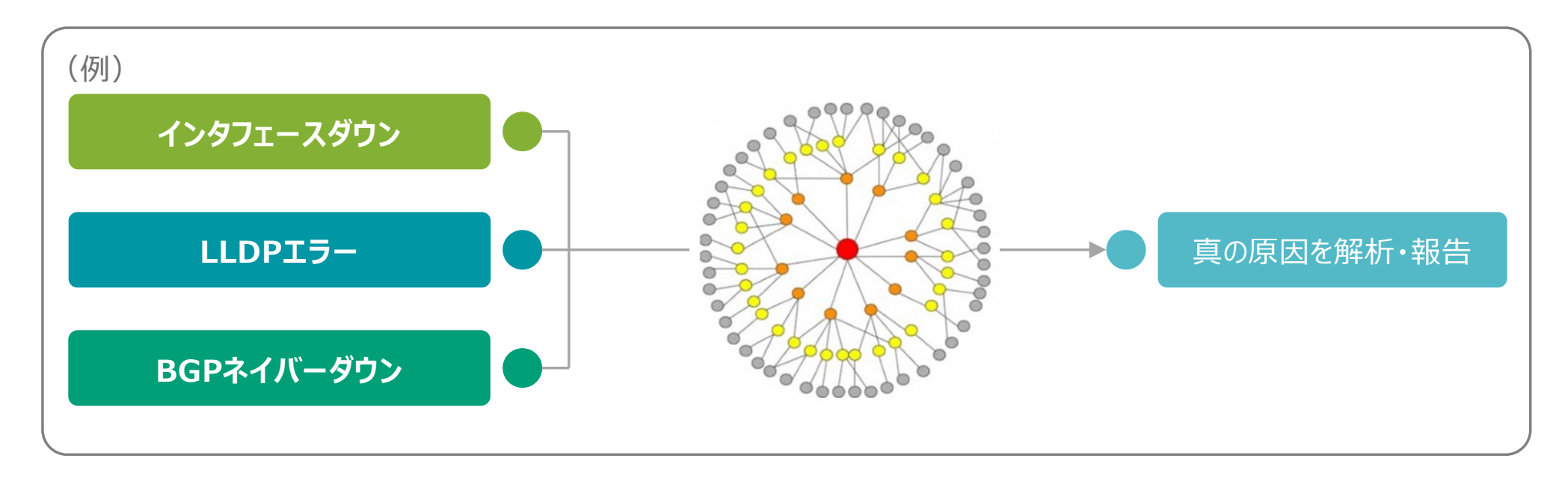

# ネットワーク障害解析

### Root Cause Identificationの設定。

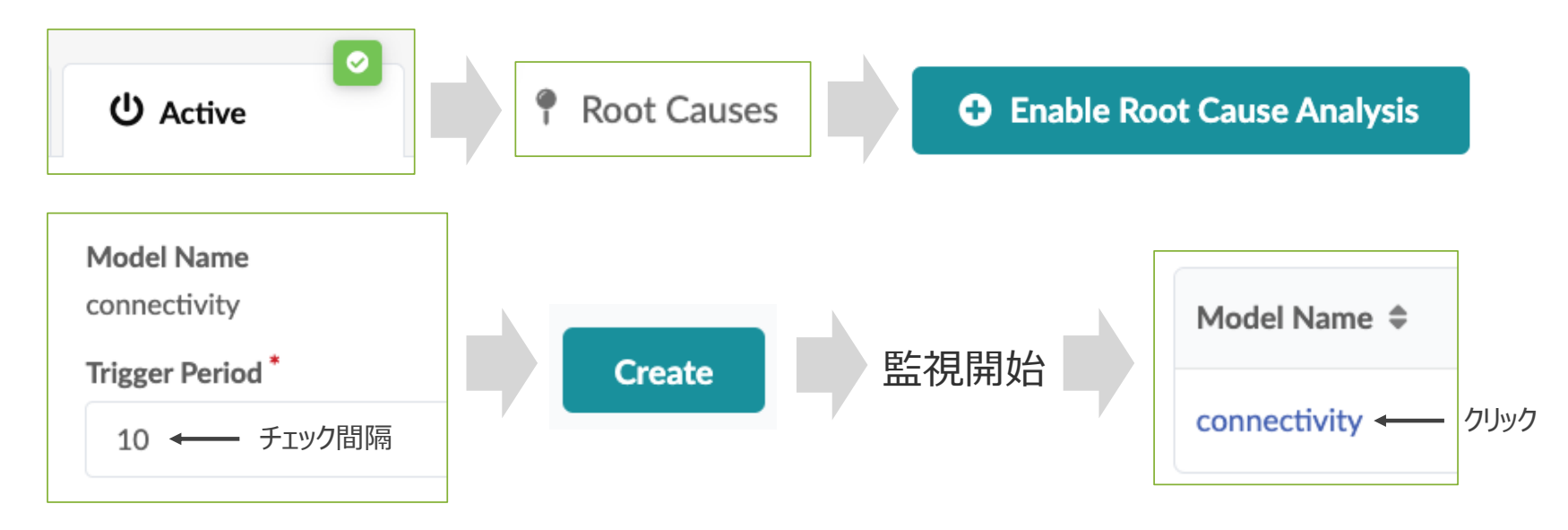

| Description                                                         | Timestamp               | Symptoms 障害の事象を報告                                                                                                    |
|---------------------------------------------------------------------|-------------------------|----------------------------------------------------------------------------------------------------|
| 障害の真の原因を報告<br>Disconnected between spine2 and<br>evpn-esi-001-leaf2 | a few<br>seconds<br>ago | <ul> <li>BGP session down from spine2 (ASN: 64513 IP: 172.16.0.8) to evpn-esi-001-leaf2 (ASN: 64515 IP: 172.16.0.9) (link)</li> <li>BGP session down from evpn-esi-001-leaf2 (ASN: 64515 IP: 172.16.0.9) to spine2 (ASN: 64513 IP: 172.16.0.8) (link)</li> <li>Interface xe-0/0/2 is miscabled on host evpn-esi-001-leaf2 (link)</li> <li>Interface xe-0/0/1 is miscabled on host spine2 (link)</li> </ul> |

© 2020 Juniper Networks

JUNIPER

56

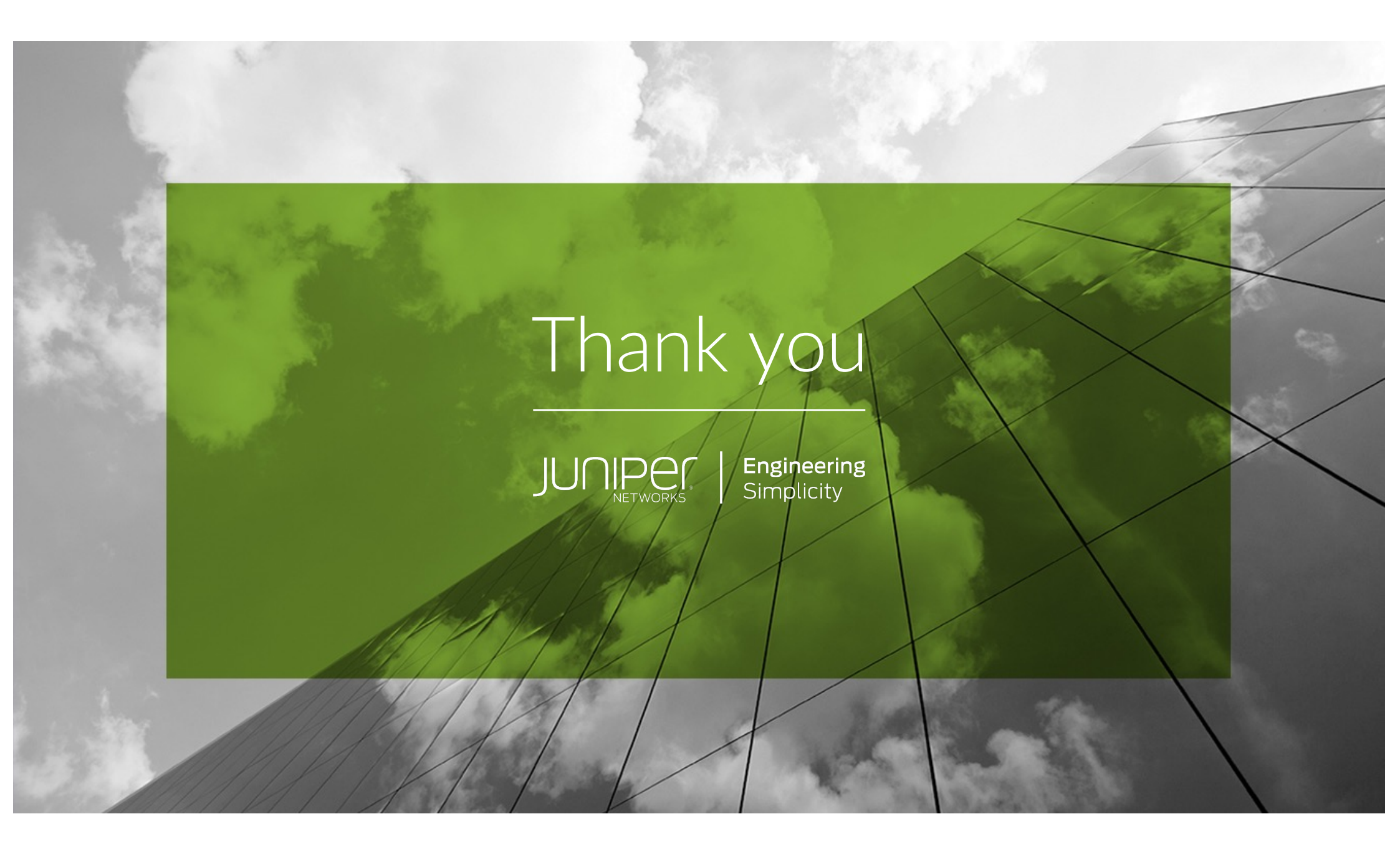